# <sup>2025年度 大学院入学手続</sup> 入学手続サイト 入学手続画面登録方法

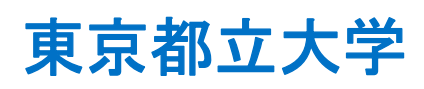

# 目次

| 1 | . マイページログイン方法                                      | -1   |
|---|----------------------------------------------------|------|
| 2 | .入学手続画面登録方法                                        | -1   |
|   | (1)入学料納付手続                                         | -2   |
|   | (2)学籍情報登録                                          | -8   |
|   | (3)顔写真のアップロードド                                     | 21   |
|   | <ul><li>(4)入試に関するアンケート情報登録</li><li>※回答不要</li></ul> | - 22 |
|   | (5)確定申請                                            | -23  |
|   | (6)各種書類のダウンロードド                                    | -23  |
|   | (7)授業料振替口座登録                                       | -24  |
| 3 | . 書類の記入方法                                          | -25  |
|   | (1)返還請求書 兼 支払金口座振替依頼書                              | -25  |
|   | (2)住民票記載事項証明書                                      | 26   |
|   | ⑶特殊漢字·文字数超過申告書                                     | - 27 |
|   | (4)通称名使用申請書                                        | 27   |
|   | (5)保証人(日本国外)・日本国内連絡先人同意書                           | -27  |
| 4 | . 問合せ先                                             | -28  |

# 1. マイページログイン方法

| Tokyo Metropo | litan University My Page                                                |  |
|---------------|-------------------------------------------------------------------------|--|
|               | ログイン<br>Sign in                                                         |  |
|               | メールアドレス、パスワードを入力してください。<br>Please enter the email address and password. |  |
|               | X-IJ/7FUZ<br>email address                                              |  |
|               | password<br>ログイン<br>Sign in                                             |  |
|               | バスワードを忘れた方は <u>こちら</u> から                                               |  |
|               | マイページを初めてご登録の方<br>Applicant who first registers to my page              |  |

マイページログイン画面(<u>https://exam-entry.52school.com/tmu/mypage/login</u>)に、登録したメールアドレス及びパ スワードを入力し、「ログイン」ボタンをクリックすると、マイページのトップページに遷移します。

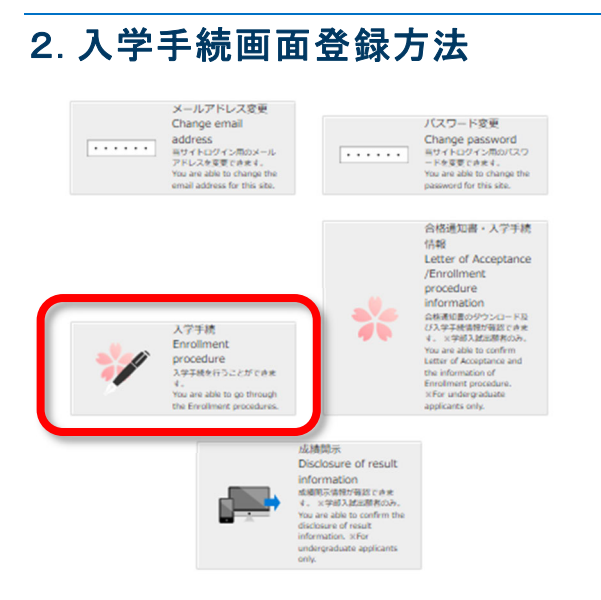

マイページトップ下部の『入学手続』ボタンから、入学手続を行ってください。

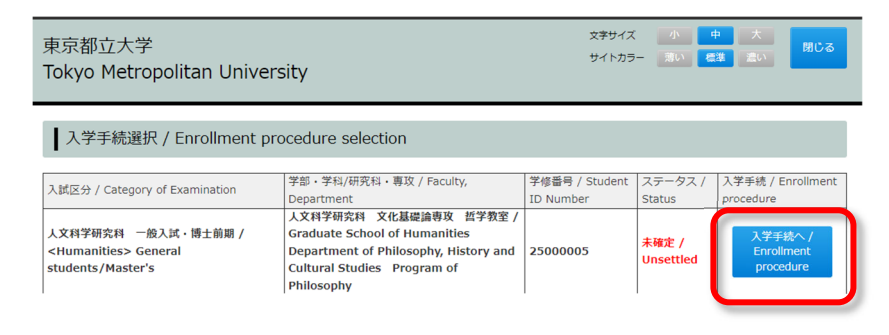

# (1) 入学料納付手続

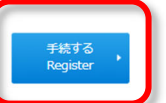

入学料の納付は、入学手続の前提となります。支払期限までに必ず入学料の納付を完了させてください。 入学手続メニューの『**手続する』**ボタンより手続を行ってください。

<u>入学手続き完了後、入学料は理由を問わず返還しません。</u>ただし、入学料を納付したが手続しなかった場合又は入 学料を二重に納付した場合に限り、入学料の返還申請ができます。

入学料の返還申請をされる場合は、本学教務課 HP(<u>https://kyomu.jim.tmu.ac.jp/daigakuintetsuduki.html</u>)から、 『返還請求書 兼 支払金口座振替依頼書』をダウンロードし、P.25の記入例を参考の上必要事項を記入の上、様式下 部に記載の送付先まで提出してください。

#### 入学料について

#### ①入学料の「都民の認定」

東京都の住民とそれ以外の方とでは入学料が異なります。

・東京都の住民…141,000円 ・東京都の住民以外の方…282,000円

「東京都の住民」として認定(以下「都民の認定」という。)を受けると、東京都の住民の入学料(141,000円)が適用 されます。

都民の認定を受けるためには、合格者本人又はその者の配偶者若しくは一親等の親族が、入学の日(2025年4月1日)の1年前(2024年4月1日)から引き続き都内に住所を有することが必要です。 ※下記の12のいずれにも該当する場合は、1の方法により、都民の認定を受けてください。

#### |1|合格者本人が都民の認定を受ける場合

合格者本人の『住民票記載事項証明書』により認定します。

#### 2合格者本人の配偶者又は一親等の親族が都民の認定を受ける場合

下記二点の書類の提出により認定します。

- ・合格者本人の配偶者又は一親等の親族の『住民票記載事項証明書』
- ・合格者本人との関係が記載された『**戸籍謄(抄)本**』

※一親等の親族とは

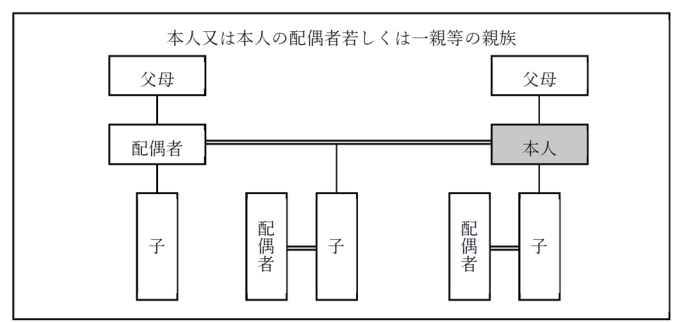

## 『住民票記載事項証明書』とは(記入例 P.26)

〇住民票に記された事項に関する証明書のことをいいます。

○本学指定の様式に必要事項を記入し、住所地の区市町村の住民基本台帳主管課(住民票の取扱事務をしている 窓口)に請求し、証明書の交付を受けてください。その際、必ず「当該区市町村の住民となった日」が記載されてい るか確認してください。「住民となった日」が空欄の場合は、都民として認定することはできません。

様式は、入学する研究科によって配布方法が異なります。
・人文科学研究科、法学政治学研究科(法学政治学専攻)、経営学研究科
…合格通知書とともに郵送されます。
・法学政治学研究科(法曹養成専攻)、理学研究科、都市環境科学研究科、人間健康科学研究科
…本学 HP から様式をダウンロードしてください。
URL: https://kyomu.jim.tmu.ac.jp/daigakuintetsuduki.html
※本学所定の様式によらないで、『住民票記載事項証明書』の交付を受ける場合は、次の事項が証明されている
ことが必要です。
・都民の認定を受ける方の住所、氏名、生年月日
・世帯主の氏名と世帯主との続柄

・当該区市町村の住民となった年月日

O『住民票記載事項証明書』等の提出方法については、各研究科の『入学手続案内』をご確認ください。

## ②入学料の納付方法

以下1~4のいずれかの方法で入学料を納付してださい。納付に係る手数料は、納付者にてご負担ください。

①クレジットカード

下記のクレジットカードでの支払いが可能です。

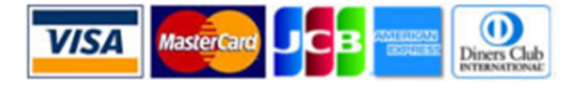

#### ②コンビニエンスストア

下記のコンビニエンスストアでの支払いが可能です。 ※現金のみの取扱いとなります。

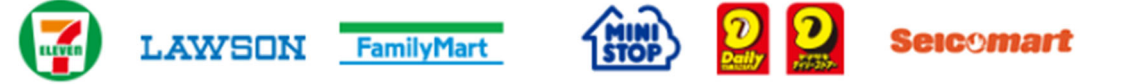

## ③銀行 ATM(ペイジー)

下記の他、Pay-easy 対応の金融機関を利用できます。 ※現金での支払金額の上限は 10 万円です。10 万円を超える支払いはキャッシュカードが必要です。

🥵 ゆうちょ銀行 🥺 E農東京UFJ銀行 🥂 E井住友銀行 みずほ銀行 🔮 りそな銀行 🥸 埼玉りそな銀行 🎲

#### ④ネットバンキング

全国 1,000 行以上のネットバンキングを利用できます。ネットバンキングによる支払いは、入学手続サイトへの支払方 法登録完了時に発行される「支払サイト」URL 経由からのみ行うことができ、銀行独自のネットバンキングは利用できま せん。

※利用するには、ネットバンキングの利用契約が必要です。

## ③入学料の減免

以下1~3のいずれかに該当する方は、入学料の減免申請が可能です。減免の申請方法の詳細については、各研 究科の『入学手続案内』をご確認ください。

## 1本学独自の減免制度を利用する方

2東京都立大学の博士前期課程から博士後期課程に内部進学する方

## 3その他の免除対象者の方

・勤務先等負担… 勤務先等の団体が入学料を負担する場合

・公的機関等負担…東京グローバルパートナー奨学金プログラム、公共経営の人材育成プログラム、国費大使館 推薦、国費大学推薦、JICA 研修員

## 入学料納付手順

#### ①納付金選択

納付金選択 / Payment choice

| ¥141,000 入学科(都民) / Enrollment Fee (Tokyo residents)                                | 「案 <mark>内をご確認ください。</mark>                                 |
|------------------------------------------------------------------------------------|------------------------------------------------------------|
| ¥ 282,000 入学科(都民以外) / Enrollment Fee (Non-Tokyo residents)                         | form (certificate of residence registration.,etc) must be  |
| Submitted.<br>SIf you have paid the enrollment fee in error, you may request a re- | fund For details, please refer to the enrollment procedure |
| guide.                                                                             |                                                            |

東京都の住民とそれ以外の方とでは入学料が異なります。該当する入学料を選択してください。 ・東京都の住民…141,000円 ・東京都の住民以外の方…282,000円

※自分が東京都の住民に該当するか否かの確認方法は、入学料の「都民の認定」(P.2)を参照してください。 東京都の住民に該当する場合には、『住民票記載事項証明書』等の証明書を提出してください。 (『住民票記載事項証明書』の記入例:P.26)

#### ※入学料の減免を申請する方も、該当する入学料を選択してください。

※【重要】以下の減免を申請する方は、それ以外の方と入学料の選択方法が異なります。また、入学手続サイト上の支 <u>払方法選択画面(P.5の画面)の注意書きに誤りがあるため、注意書きに記載の方法ではなく、必ず以下の方法で選</u> <u>択をしてください。</u>

<u> <対象者></u>

・2東京都立大学の博士前期課程から博士後期課程に内部進学する方

·3 その他の免除対象者の方のうち、公的機関等負担により免除となる方

< 入学料の選択方法>

・東京都に住民票の住所を有する方…「¥141,000 円 入学料(都民)」を選択してください。

・上記以外の方…「¥282,000 円 入学料(都民以外)」を選択してください。

※入学料の減免を申請する方は、入学料の納付はしないでください。入学料の納付を行った場合は減免の対象外とな ります。

## ②支払方法選択

| 支払方法選択 / Payment method choice                                                                                                    |                                     |
|----------------------------------------------------------------------------------------------------|-------------------------------------|
| ▶ クレジットカード / Credit Card Payment                                                                                                    | 選択 / Choose                         |
| 🔪 コンビニエンスストア、銀行ATM(ペイジー)、ネットバンキング / Convenience stores, ATM (Pay-easy), Internet Banking                                                                                                    | 選択 / Choose                         |
| 入学科減免を申請する方はごちら / Click here to apply for enrollment fee exemption/reduction.                                                                                                    | 選択 / Choose                         |
| 主意事項 / Notes                                                                                                    |                                     |
| クレジットカード取引における情報提供について / ①Provision of information for credit card transactions                                                                                                    |                                     |
| 3000000000000000000000000000000000000                                                                                                    | गणनाःऋश्ररा⊂ाझी 9<br>:nt registered |
| お支払い手続後のキャンセルは一切できません。<br>入学を辞退する場合には、入学手続要項を確認のうえ、大学までお問合せください。<br>Once payment is completed, it cannot be canceled under any circumstances.<br>If you decline the offer of admission, please check the admissions procedure guideline and contact the Admissions Office at the Un | iversity.                           |
| 「納付金選択」「クレジットカード取引における情報提供について」「お支払いに関する注意事項」を確認し、これらの内容に同意する場合は<br>クボックスにチェックを入れ『次へ』ボタンをクリックしてください。<br>Please read the 「Payment choice」,「①」 and 「②」 sections, and if you agree to these contents, please check the checkbox belo<br>"Next" button.                                 | 、以下のチェッ<br>ww and click the         |
| ☑ 上記、内容確認の上、同意しました / After confirming the contents above, I agree.                                                                                                    |                                     |
| < 戻る / Back 次へ / Next →                                                                                                    |                                     |

ご希望の支払方法を選択してください。利用できる支払方法の詳細は、P.3を参照してください。入学料の減免を申請する方は、『入学料減免を申請する方はこちら』を選択してください。

①・②の選択完了後、『注意事項』欄の記載事項についても必ず内容を確認し、下部のチェック欄に✓を入れてください。その後、ページ下部の『次へ』をクリックしてください。

#### ③支払情報確認

(例)東京都の住民以外の入学料、クレジットカードでの支払いを選択した場合

| 私方法 / Payment me                 | ethod                                                                                                    |
|----------------------------------|----------------------------------------------------------------------------------------------------|
| 入学科<br>Enrollment Fee            | 入学科(都良以外) / Enrollment Fee(Non-Tokyo residents)                                                                                    |
| 支払方法<br>Payment method           | クレジットカード                                                                                                    |
| 支払金額<br>The amount of<br>payment | 合計288,500円(282,000円 (約付金額) + 6,500円(サービス利用料))/<br>Total 288,500 yen(282,000 yen (The amount of payment) + 6,500 yen (Service fee)) |

選択した入学料、支払方法、支払金額を確認後、『登録』をクリックしてください。

入学料の減免を選択した場合、登録後の支払方法の変更はできませんのでご注意ください。 方が一、入学料減免を 申請しない方が誤って入学料の減免での登録を行ってしまった場合は、P.28 に記載の各研究科の問い合わせ先まで 速やかにご連絡ください。

## ④支払情報の登録完了

## Oクレジットカード、コンビニエンスストア、銀行 ATM(ペイジー)、ネットバンキングを選択した場合

|                  | 入学<br>Registration of | <sup>4</sup> 料支払情報の登録が完了し<br>f payment information ha                 | ました。<br>as been completed. |  |
|------------------|-----------------------|-----------------------------------------------------------------------|----------------------------|--|
| 、学科の支払い / Paymen | of enrollment fee     |                                                                       |                            |  |
|                  | 支払<br>Please pay the  | 方法に従って入学科を支払って<br>provision for a second to<br>支払サイトへ<br>Payment site | ください。                      |  |

支払情報の登録完了後、『支払サイトへ』のボタンより支払手続を行ってください。 ※支払サイトには、入学手続メニューの『支払へ進む』のボタンからもアクセスできます。

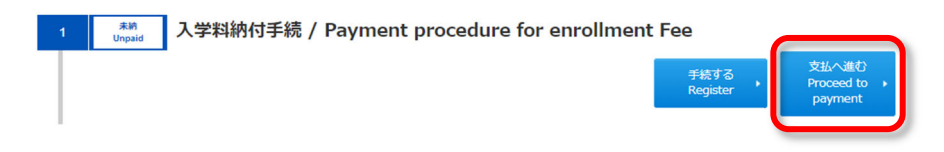

## 〇入学料の減免を選択した場合

|                                                                                                    | 入学科支払情報の登録が完了しました。<br>Registration of payment information has been completed.                                          |
|----------------------------------------------------------------------------------------------------|----------------------------------------------------------------------------------------------------|
| 、学料減免申請 / A                                                                                                    | pplication for an admission fee exemption/reduction                                                                    |
| 入学料の減免申請を                                                                                                    | 受け付けました。                                                                                                    |
| ●学部入討会格考                                                                                                    |                                                                                                    |
| 別途書類の提出が必                                                                                                    | 要です。以下の「減免申請書のダウンロード」から、提出書類をダウンロードしてください。                                                                             |
|                                                                                                    |                                                                                                    |
| ●大学院入試合格者                                                                                                    | 第 + シップ・サマナ                                                                                                    |
| <ul> <li>本子独自の減免制</li> <li>…以下の「減免由請</li> </ul>                                                                                                    | そを利用する方<br>唐のダウンロードにから、提出電源をダウンロードしてください。                                                                              |
| ·博士内進者                                                                                                    |                                                                                                    |
| ·勤務先等負担·公司                                                                                                    | 的機關等負担の対象者                                                                                                    |
| …各研究科の「入学                                                                                                    | 手続案内」を確認し、手続きを行ってください。                                                                                                 |
| We accepted the a                                                                                                    | pplication for an enrollment fee exemption/reduction.                                                                  |
| • For Undergradua                                                                                                    | te Students                                                                                                    |
| You must submit th                                                                                                    | e separate documentation. Please download the documents to be submitted from the "Download the application for enrolln |
| fee exemption/red                                                                                                    | uction" link below.                                                                                                    |
| Ear Craduato Sch                                                                                                    | seal Students                                                                                                    |
| Those who use the set of the set of the | he University's own exemption                                                                                          |
| ···Please download                                                                                                    | the documents to be submitted from the "Download the application for enrollmet fee exemption/reduction" link below.    |
| Doctral students                                                                                                    | internally from the master's                                                                                           |
| Burden by workp                                                                                                    | lace/ public organizations and others                                                                                  |
| Flease check the                                                                                                    | en omnen procedure go                                                                                                  |
|                                                                                                    | <b>減色由活車のダウンロード</b>                                                                                                    |
|                                                                                                    | Download the application for enrollmet •                                                                               |
|                                                                                                    | fee exemption/reduction                                                                                                |
|                                                                                                    |                                                                                                    |
|                                                                                                    |                                                                                                    |
|                                                                                                    |                                                                                                    |
|                                                                                                    | 入学手続メニューに戻る                                                                                                    |

-…入学料の減免の登録完了後、**『減免申請書のダウンロード』**ボタンより提出書類のダウンロードを行ってください。

## 2東京都立大学の博士前期課程から博士後期課程に内部進学する方及び3その他の免除対象者の方

…減免の申請方法の詳細については、各研究科の『入学手続案内』をご確認ください。

## ⑤登録した支払方法を変更したい場合(減免を除く)

<u>入学料が未納付の場合のみ</u>、②で選択した支払方法の変更をすることができます。**入学料納付完了後の変更はで** きません。

※入学料の減免を選択した場合は、以下の方法での支払方法の変更はできません。 万が一、誤って入学料の減免を 選択して登録し、変更を希望する場合は、P.28 に記載の各研究科の問い合わせ先まで速やかにご連絡ください。

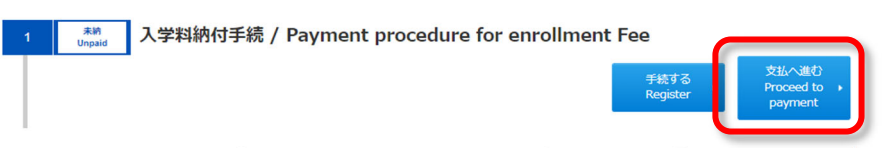

登録した支払方法を変更したい場合は、入学手続メニューの『支払へ進む』ボタンをクリックしてください。

| 支払選択 / Payment method choice                                 |                 |                                                  |                                                                                                  |                        |              |  |  |  |
|--------------------------------------------------------------|-----------------|--------------------------------------------------|--------------------------------------------------------------------------------------------------|------------------------|--------------|--|--|--|
| 金額<br>Amount                                                 | 支払状況<br>Status  | 入金日/支払期限<br>Payment day /<br>Payment deadline    | 支払方法<br>Payment method                                                                           | 支払<br>Pay              | 削除<br>Delete |  |  |  |
| ¥142,250<br>入字科(都民) /<br>Enroliment Fee<br>(Tokyo residents) | 未入金 /<br>Unpaid | 支払期限 / Payment<br>deadline :<br>2024/02/18 23:59 | コンビニエンスストア、銀行ATM(ペイ<br>ジー)、ネットバンキング /<br>Convenience stores, ATM (Pay-easy),<br>Internet Banking | 支払サイトへ<br>Payment site | 削除<br>Delete |  |  |  |

『支払選択』画面右側の**『削除』**ボタンをクリックすると、登録済みの支払方法の削除ができます。削除後は、②の手順で再度支払方法の選択を行ってください。

#### ⑥入学料納付手続完了

1 入学料納付手続 / Payment procedure for enrollment Fee

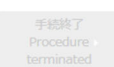

支払いが完了すると、入学手続メニューの右側に『手続終了』と表示され、入学料納付手続完了となります。

## (2) 学籍情報登録

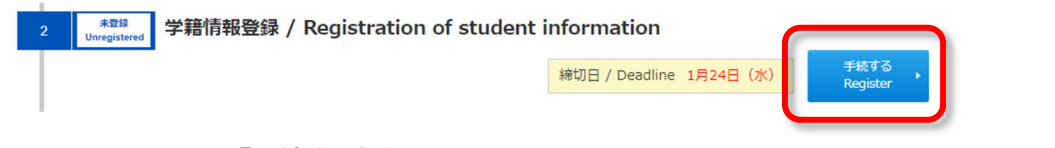

入学手続メニューの『手続する』ボタンから登録を行ってください。

#### 誓約書

| 望約書 / Piedge                                                                                                    |                                                                                                    |
|----------------------------------------------------------------------------------------------------|----------------------------------------------------------------------------------------------------|
| に、目的表現び保護人の役割の内容                                                                                                    | 12個語いただき、「藍的寨に同業する」」「個成人 (日本100円連結支人) の役取に同業する。」にチェック                                                                                                    |
| APIT CIENCE,<br>axe check below for the content<br>ie of the Guarantor (the contact                                                                                                    | ts of the Piedge and Guarantor's Role ,<br>and put a check "Lagree to the Piedge" and "Lagree to the person in Japan)."                                                                                                    |
|                                                                                                    | 脈約器 / Piedge                                                                                                    |
| 警察部员大学 学長 段                                                                                                    |                                                                                                    |
| President of Tokyo Netropolitar                                                                                                    | s University                                                                                                    |
| B.tz. Witte                                                                                                    | 8立大学の大学されにあたり、学内の読集用を立り刺学に表示することを言います。<br>2016、学業成績賞を保留人へ送付することを決測します。                                                                                                    |
| In accepting admission to Toky                                                                                                    | o Hestopolitan University, I pledge to abide by the regulation of the school and to devote myself                                                                                                    |
| Fer                                                                                                    | r further I agree to send my list of student's grades to the guarantor.                                                                                                    |
|                                                                                                    | ■ 「「「約書に同意する。 / I agree to the Pledge.                                                                                                    |
|                                                                                                    | 保証人の役割 / Role of the Guarantor                                                                                                    |
| 1 < 領域人 (12.8)                                                                                                    | 18月)を記行が記名場合 / In the case of registering a guarantor(who lives in Japan)ン                                                                                                    |
| For the above person who is                                                                                                    | (大学に大学を許可された上述の際について、以下に応義の保護人の役割を送う。<br>admitted to Tokyo Netropolitan University, I will play the role of guarantor as described below.                                                                                                    |
| 2<107年97、11810月2月7、                                                                                                    | 人來與計測各種件 / In the case of registering a contact person in Japan for International students,                                                                                                    |
|                                                                                                    | etc.)                                                                                                    |
|                                                                                                    | 11年後日の日本国内連邦主人の役割を行い、保護人と同様に連携する。                                                                                                    |
| For the above person who is a<br>taking on the                                                                                                    | admitted to Tokyo Metropolitan University, I will work in close cooperation with the guarantor by<br>a role of contact person in Japan as described below (emergency contact, etc.).                                                                                                    |
| - Part 1 / Ca+0                                                                                                    | 国小連续生1)の役割に同意する。 / Lagrangia to the role of the                                                                                                    |
|                                                                                                    | Guarantor (the contact person in Japan)                                                                                                    |
|                                                                                                    | contained (the contact person in superior                                                                                                    |
| ※保護人及75日本国                                                                                                    | 内連約年上の没利 / Role of Guarantor and Contact Person in Japan                                                                                                    |
|                                                                                                    | The second second                                                                                                    |
|                                                                                                    | Projectovovani / Porc of Guarantoi and Contact / Craon in Supan                                                                                                    |
| (単成人)<br>(1)実現内に良らする通知の学校                                                                                                    |                                                                                                    |
| <ul> <li>(保证人)</li> <li>(1)定期的に送付する通知の受付</li> <li>① 投資料に留する通道</li> <li>・ 引着に留する法が多又</li> </ul>                                                                                                    | р<br>в<br>ымпа (латол, 10л)                                                                                                    |
| (602人)<br>(1)27時のに次月する場泊の参考<br>(1)27時のに次月する場泊の参考<br>・有当に開する場泊<br>・有当に開する地方支<br>(2) 時間に関する地方支<br>(2) 時間に関する地方支                                                                                                    | * ####2000000000000000000000000000000000                                                                                                    |
| (保留大)<br>(1)可能均に広けする違語の分析<br>(1)可能均に広けする違語<br>・ 信息に関する違語<br>・ 信息に関する違語<br>・ 信息に関する違語<br>・ 信息に関する法が多又<br>・ 信息に関する法が多又<br>・ 信息に関する法が多又<br>・ 1.24万火(健康福祉学園                                                                                                    | <ul> <li>         ・</li></ul>                                                                                                    |
| (第44人)<br>(1)(第44人)<br>(1)(第44人)(1)(1)(1)(1)(1)(1)(1)(1)(1)(1)(1)(1)(1)                                                                                                    | * #美国の上にもしまれず、そのそこの「日本はのまたは、日本は、日本は、そころのトイトションのトイトションのトイトションのトイトションの<br>は、<br>(第1年30,05) で単立協定式の発信(第45月)<br>(第1日本)の主要な法になり発言な<br>(第1日本)の注意を引いたので単の)                                                                                                    |
| <ul> <li>(1) 2007 CM F 258 00.0 年</li> <li>(1) 2007 CM F 258 00.0 年</li> <li>(1) 2007 CM F 258 00.0 年</li> <li>(1) 2007 CM F 258 00.0 年</li> <li>(1) 2007 CM F 258 00.0 F</li> <li>(1) 2007 CM F 258 00.0 F</li> <li>(1) 2007 CM F 258</li></ul>                                                                                                    | * #美麗がたらいないが、そのため、日本には、日本は、日本は、日本は、そこのから、日本の外部、日本の<br>(第一)<br>(日本)の(第一)(第一)<br>(日本)の(第一)(第一)(第一)(第一)(第一)(第一)(第一)(第一)(第一)(第一)                                                                                                    |
| (1) 1000-000 日本部<br>(1) 2000-000-000<br>(1) 2000-000-000<br>- 418に回する法国名<br>- 418に回する法国名<br>- 418に回する法国名<br>- 418に回する法国名<br>- 418に回する法国名<br>(1) 2000-000-000<br>- 2000-000-000<br>- 2000-000<br>- 2000<br>- 2000-000<br>- 2000-000<br>- 200                                                                                                    | <ul> <li>         ・</li></ul>                                                                                                    |
| (9日)3)<br>(9日)3)<br>(1)37480-12341 - 23430.000<br>(1)37480-12341 - 2343<br>- 435104735443<br>- 435104735443<br>- 435104735443<br>- 435104735443<br>- 43510473541<br>(2)4345855712000000<br>(2)434585571200000<br>(2)434545571200000<br>(2)4345455<br>(2)4345455<br>(2)434545<br>(2)434545<br>(2)4345<br>(2)434545<br>(2)4345<br>(2)4345<br>(2)4345<br>(2)4345<br>(2)435<br>(2)435<br>(2)435<br>(2)435<br>(2)435<br>(2)435<br>(2)45<br>(2)45<br>(               | <ul> <li>         ・</li></ul>                                                                                                    |
| (第3)<br>(第3)<br>(1)37時の1に次けてる法込の争負<br>(1)37時の1に次けてる法込の争負<br>(2)37時の1に次けてる法法公の争負<br>(3)4日間であたがあり<br>(3)4日であたがあり、(1)5時の1<br>(3)4日の一日の一日の一日の一日の一日の一日の<br>(3)4日の一日の一日の一日の一日の一日の一日の<br>(3)4日の一日の一日の一日の一日の一日の一日の<br>(3)4日の一日の一日の一日の一日の一日の一日の<br>(3)4日の一日の一日の一日の一日の一日の一日の<br>(3)4日の一日の一日の一日の一日の一日の一日の一日の<br>(3)4日の一日の一日の一日の一日の一日の一日の一日の一日の一日の<br>(3)4日の一日の一日の一日の一日の一日の一日の一日の一日の<br>(3)4日の一日の一日の一日の一日の一日の一日の一日の一日の<br>(3)4日の一日の一日の一日の一日の一日の一日の一日の一日の<br>(3)4日の一日の一日の一日の一日の一日の一日の一日の一日の一日の<br>(3)4日の一日の一日の一日の一日の一日の一日の一日の一日の<br>(3)4日の一日の一日の一日の一日の一日の一日の一日の一日の一日の一日の<br>(3)4日の一日の一日の一日の一日の一日の一日の一日の一日の一日の一日の<br>(3)4日の一日の一日の一日の一日の一日の一日の一日の一日の一日の<br>(3)4日の一日の一日の一日の一日の一日の一日の一日の<br>(3)4日の一日の一日の一日の一日の一日の一日の<br>(3)4日の一日の一日の一日の一日の一日の一日の<br>(3)4日の一日の一日の一日の一日の一日の一日の一日の<br>(3)4日の一日の一日の一日の一日の一日の一日の<br>(3)4日の一日の一日の<br>(3)4日の一日の一日の一日の<br>(3)4日の一日の一日の<br>(3)4日の日の日の一日の<br>(3)4日の日日の日の<br>(3)4日の日の日の日の<br>(3)4日の日の日の日の<br>(3)4日の日の日の日の<br>(3)4日の日の日の日の<br>(3)4日の日の日の日の<br>(3)4日の日の日の日の<br>(3)4日の日の日の日の<br>(3)4日の日の日の日の<br>(3)4日の日の日の<br>(3)4日の日の日の<br>(3)4日の日の日の<br>(3)4日の日の日の<br>(3)4日の日日の<br>(3)4日の日日の<br>(3)4日の日の<br>(3)4日の日日の<br>(3)4日の日日の<br>(3)4日の日日の<br>(3)41400000000000000000000000000000000000                                                                                                    | 9<br>2<br>2<br>2<br>22<br>23<br>23<br>24<br>24<br>25<br>25<br>25<br>25<br>25<br>25<br>25<br>25<br>25<br>25                                                                                                    |
| (毎日)<br>(毎日)<br>(毎日)(次付する場合のため)<br>(1)3年時時に次付する場合<br>(1)3年時時に以前する場合<br>(4)8日間する場合(4)<br>(4)8日間する場合(4)<br>(4)8日間である場合(4)<br>(4)9年間である場合(4)<br>(2)8月本時時にかかる場合の時<br>(2)8月本時時にかかる場合(4)<br>(2)8月本時時にかかる場合(4)<br>(2)8月本時時にかかる場合(4)<br>(2)8月本時時にかかる場合(4)<br>(2)8月本時時にからる場合(4)<br>(2)8月本時時にからる場合(4)<br>(2)8月本時時にからる)(2)8月前時にからう<br>(2)8月本時時にある(4)<br>(2)8月本時時にある(4)<br>(2)8月本時時にある(4)<br>(2)8月本時時にある(4)<br>(2)8月本時時にある(4)<br>(2)8月本時時にある(4)<br>(2)8月本時時にある(4)<br>(2)8月本時時にある(4)<br>(2)8月本時時にある(4)<br>(3)8月本時時には、(4)8月本(4)<br>(4)8月本(4)<br>(4)8月本(4)<br>(4)8月本(4)<br>(4)8月本(4)<br>(4)81<br>(4)81 | 9<br>出版代表(高年5月,10月)<br>出版代表(高年5月,10月)<br>出版代表(高年5月)<br>には10000か)予算に該予約により面包25<br>したけにかった場合の使筆解系派のお話らせの登録<br>単<br>か<br>単<br>用に回する事項<br>1<br>単用に回する事項                                                                                                    |
| (1)3年1月12日1日1日1日1日1日1日1日1日1日1日1日1日1日1日1日1日1日1                                                                                                    | 9<br>出版代表(周々5月、10月)<br>出版代表(周々5月、10月)<br>出版代表(周々5月、10月)<br>出版代表(周々5月)<br>1度(日本)の分子電磁度用の改善規(周々5月)<br>1度(日本)の文庫県の改善規(現在)5月)<br>1度(日本)の文庫県の改善規(現在)5月)<br>1度(日本)の文庫県の改善規(現在)5月)<br>1度(日本)の文庫県の改善規(日本)<br>1度(日本)の文庫県の改善規(日本)<br>1度(日本)の文庫県の改善規(日本)<br>1度(日本)の文庫県の改善規(日本)<br>1度(日本)の文庫県の改善規(日本)<br>1度(日本)の文庫県の改善規(日本)<br>1度(日本)の文庫県の改善規(日本)<br>1度(日本)の文庫県の改善規(日本)<br>1度(日本)の文庫県の改善(日本)<br>1度(日本)の文庫県の改善(日本)<br>1度(日本)の文庫県の改善(日本)<br>1度(日本)の文庫県の文庫(日本)<br>1度(日本)の文庫(日本)<br>1度(日本)の文庫(日本)<br>1度(日本)の文庫(日本)<br>1度(日本)<br>1度(日本)<br>1<br>1<br>1<br>1<br>1<br>1<br>1<br>1<br>1<br>1<br>1<br>1<br>1                                                                                                    |
| (1)2000年7月1日、1)2000年1月1日、1)2000年1月1日、1)2000年1月1日、1)200日年1日、1)200日年1日、1)2001年1月、1)2001年1月、1)200                                                                                                    |                                                                                                    |
| (1)21日の10日1日1日<br>(1)21日の10日1日1日<br>(1)21日の10日1日1日<br>(1)21日の10日1日1日<br>(1)21日の10日1日1日<br>(1)21日日1日日1日<br>(1)21日日1日日<br>(1)21日日1日1日<br>(2)21日日1日1日<br>(2)21日日1日1日<br>(2)21日日1日1日<br>(2)21日日1日1日<br>(2)21日日1日1日<br>(2)21日日1日1日<br>(2)21日日1日1日<br>(2)21日日1日1日<br>(2)21日日1日1日<br>(2)21日1日1日1日<br>(2)21日1日1日1日1日<br>(2)21日1日1日1日1日<br>(2)21日1日1日1日1日<br>(2)21日1日1日1日1日<br>(2)21日1日1日1日1日1日<br>(2)21日1日1日1日1日<br>(2)21日1日1日1日1日<br>(2)21日1日1日1日1日1日<br>(2)21日1日1日1日1日1日1日1日<br>(2)21日1日1日1日1日1日1日1日1日1日1日1日1日<br>(2)21日1日1日1日1日1日1日1日1日1日1日1日1日1日1日1日1日1日1                                                                                                    | 9<br>(1)<br>(1)<br>(1)<br>(1)<br>(1)<br>(1)<br>(1)<br>(1)                                                                                                    |
| (第11)<br>(第11)<br>(第11)<br>(1)<br>(1)<br>(1)<br>(1)<br>(1)<br>(1)<br>(1)<br>(1)<br>(1)                                                                                                    | 9<br>出版代表(周年5月、10月)<br>出版代表(周年5月、10月)<br>出版代表(周年5月、10月)<br>出版代表(周年5月、10月)<br>出版行業に対応なりませまであら後は(周年5月)<br>評価に当てはなりませまであら後世界にあ<br>5年活素後の常長<br>2季期に開てる事項<br>特徴目び高敏の代理者氏<br>との連載<br>、学生を強くて、通しい信用を大学に出け出てくたさい。                                                                                                    |
| (第33)<br>(第33)<br>(1)37時の1に広けてもあ込かやき<br>(1)37時の1に広けてもあ込かやき<br>(4)87時には有するはかから<br>(4)87時に有するはかから<br>(3)87時の上でするのから<br>(3)87年の日本から加込のやき<br>(4)87年の日本から加込のやき<br>(4)87年の日本から加込のやき<br>(4)87年の日本から加込のやき<br>(3)87年の日本から加込のやき<br>(3)87年の日本から加込のやき<br>(3)87年の日本から加込のやき<br>(3)87年の日本から加込のやき<br>(3)87年の日本から加込のやき<br>(3)87年の日本のもあいのやき<br>(3)87年の日本のもあいのやき<br>(3)87年の日本のもあいのやき<br>(3)87年の日本のもあいのやき<br>(3)87年の日本のもあいのやき<br>(3)87年の日本のもあいのやき<br>(3)87年の日本のもあいのやき<br>(3)87年の日本のもあいのやき<br>(3)87年の日本のもあいのやき<br>(3)87年の日本のもまいのやき<br>(3)87年の日本のもまいのやき<br>(3)87年の<br>(3)87年のもまいのやき<br>(3)87年のもまいのやき<br>(3)87年のもまいのやき<br>(3)87年のもまいのやき<br>(3)87年のもまいのやき<br>(3)87年のもまいのやき<br>(3)87年のもまいのやき<br>(3)87年のもまいのか<br>(3)87年のもまいのやき<br>(3)87年のもまいのやき<br>(3)87年のもまいのやき<br>(3)87年のもまいのやき<br>(3)87年のもまいのやき<br>(3)87年のもまいのやき<br>(3)87年のもまいのやき<br>(3)87年のもまいのやき<br>(3)87年のもまいのやき<br>(3)87年のもまいのやき<br>(3)87年のもまいのやき<br>(3)87年のもまいのやき<br>(3)87年のもまいのやき<br>(3)87<br>(3)87<br>(                                                                                                    |                                                                                                    |
| (毎日3)     (毎日3)     (毎日3)     (毎日5)     (二)3「昭和1,25月でる通知なかや     (一)3「昭和1,25月でる通知なかや     (二)3「昭和1,25月である通知     (一)3日に関する通知を     (二)3日である通知なか     (二)3日である通知なか     (二)3日である通知なかか     (二)3日である通知なかか     (二)3日である通知なかか     (二)3日である通知なかか     (二)3日である通知なかか     (二)3日である通知なかか     (二)3日の時になかる     (二)3日の時になかか     (二)3日の時になかか     (二)3日の時になか     (二)3日の時になか     (二)3日の時になか     (二)3日の時になか     (二)3日の時になか     (二)3日の時になか     (二)3日の時になか     (二)3日の時になか     (二)3日の時になか     (二)3日の時になか     (二)3日の時になか     (二)3日の時になか     (二)3日のの時になか     (二)3日の時になか     (二)3日の時になか                                                                                                    | 9<br>・<br>・<br>・<br>・<br>・<br>・<br>・<br>・<br>・<br>・<br>・<br>・<br>・                                                                                                    |
| (毎日3)<br>(毎日3)<br>(毎日3)<br>(毎日5)(2014 で 5.84.20.9年)<br>(1)37 18011(2014 で 5.84.20.9年)<br>(1)37 18011(2014 で 5.84.20.94)<br>(1)87 187 187 187 187 187 187 187 187 187 1                                                                                                    |                                                                                                    |
| (第日)、1<br>(第日)、2014年12月12日、2014年20月12日、2014年20月14日、2014年20月14日、2014年20月14日、2014                                                                                                    | ・<br>・<br>・<br>と<br>は代の(高(高々らり、10月)<br>に<br>は代の(高(高々らり、10月)<br>に<br>は代の(高く高中)<br>に<br>に<br>に<br>に<br>に<br>に<br>に<br>に<br>に<br>に<br>に<br>に<br>に                                                                                                    |
| (第13)     (第13)     (第13)     (第13)     (第15)     (第15)     ( 115)     ( 115)     ( 115)     ( 115)     ( 115)     ( 11                                                                                                    | a A period Control of Control of Control |
| (第13)     (第13)     (第13)     (第13)     (第15)     (第1)     (第15)     (第1)     (第15)     (第1)     (第1)     ( )     ( )     ( )     ( )     ( )     ( )     ( )     ( )                                                                                                    | <ul> <li>* # #####/# ###########################</li></ul>                                                                                                    |
| (第日3)     (第日3)     (第日3)     (第日3)     (第日3)     (第日1)     (第日1)                                                                                                    | * # #####/#############################                                                                                                    |
| (毎日3)     (毎日3)     (毎日3)     (毎日3)     (毎日1)     (二)     (二)                                                                                                    | a<br>a<br>b<br>b<br>b<br>b<br>b<br>b<br>b<br>b<br>b<br>b<br>b<br>b<br>b                                                                                                    |
| (9) (3)     (1) (3) (3) (3) (3) (3) (3) (3) (3) (3) (3                                                                                                    | a veget/Lives/Lake / Yook Gr Guda dirton tink controls() (123501111 depart)  b  ctsR()(高(周年5月、10月)  ctsR()(高(周月)  ctsR()(高(元))  ctsR()(二)(二)(二)(二)(二)(二)(二)(二)(二)(二)(二)(二)(二                                                                                                    |
| (第13)     (第13)     ( 113)     ( 113)     ( 113)     ( 113)     ( 113                                                                                                    | a weight Development of the constraint of the contract of a solution of the point b b b b b b b b b b b b b b b b b b b                                                                                                    |
| (1)3*180-1404 日本     (1)3*180-1404 日本     (1)3*180-1404 日本     (1)3*180-1405 日本     (1)3*180-1405 1105     (1)3*180-1405 1105     (1)3*180-1405 1105     (1)3*180-1405 110                                                                                                    | ・ ・ ・ ・ ・ ・ ・ ・ ・ ・ ・ ・ ・ ・ ・ ・ ・ ・                                                                                                    |
| (1)3*180-1434 13 (2)3*28<br>(1)3*180-1235 14 2)3820 年<br>(1)3*180-1235 14 2)382<br>(1)3*180-1235 14 2)383<br>(1)3*180-1235 14 2)383<br>(1)3*180-1235 14 2)383<br>(1)3*180-1235 14 2)383<br>(1)3*180-1235 14 2)383<br>(2)3*1835 17 (2)3*1834 78<br>(2)3*1835 17 (2)3*1834 78<br>(2)3*1835 17 (2)3*1834 78<br>(2)3*1835 17 (2)3*1834 78<br>(2)3*1835 17 (2)3*1834 78<br>(2)3*1835 17 (2)3*185 12<br>(2)3*1835 17 (2)3*185 12<br>(2)3*1835 12 (2)3*185 12<br>(2)3*1835 12 (2)3*185 12<br>(2)3*1835 12 (2)3*185 12<br>(2)3*1835 12 (2)3*185 12<br>(2)3*1835 12 (2)3*185 12<br>(2)3*1835 12 (2)3*185 12<br>(2)3*1835 12 (2)3*185 12<br>(2)3*1835 12 (2)3*185 12<br>(2)3*1835 12 (2)3*185 12<br>(2)3*1835 12 (2)3*185 12<br>(2)3*1835 12 (2)3*185 12<br>(2)3*1835 12 (2)3*185 12<br>(2)3*1855 12 (2)3*1855 12<br>(2)3*1855 12 (2)3*1855 12<br>(2)3*1855 12<br>(2)3*1855 1                                                                                                    | a veget rube contracts of beden direction and contracts of classes in a population b b b b b b b b b b b b b b b b b b b                                                                                                    |
| (1) 31 100-11 CAN T 2, 38 20, 9 年     (1) 37 100-11 CAN T 2, 38 20, 9 年     (1) 37 100-11 CAN T 2, 38 20, 9 年     (1) 37 100-11 CAN T 2, 38 20, 9 年     (1) 37 100-11 CAN T 2, 38 20, 9 年     (1) 37 100 T 3 (107, 9 4)     (1) 37 20, 17 20 T 3 (107, 9 4)     (2) 38 35 20 T 1 2 (107, 9 4)     (2) 38 35 20 T 1 2 (107, 9 4)     (2) 38 35 20 T 1 1 2 (107, 9 4)     (2) 38 35 20 T 1 1 2 (107, 9 4)     (2) 38 35 20 T 1 1 2 (107, 9 4)     (2) 38 35 20 T 1 1 2 (107, 9 4)     (2) 38 35 20 T 1 1 2 (107, 9 4)     (3) 38 20 T 1 1 2 (107, 9 4)     (3) 38 20 T 1 1 2 (107, 9 4)     (3) 38 20 T 1 1 2 (107, 9 4)     (3) 38 20 T 1 1 2 (107, 9 4)     (3) 30 20 T 1 1 2 (107, 9 4)     (3) 30 20 T 1 1 2 (107, 9 4)     (3) 30 20 T 1 1 2 (107, 9 4)     (3) 30 20 T 1 1 2 (107, 9 4)     (3) 30 20 20 T 1 1 2 (107, 9 4)     (3) 30 20 20 T 1 1 2 (107, 9 4)     (3) 30 20 20 T 1 1 2 (107, 9 4)     (3) 30 20 20 T 1 1 2 (107, 9 4)     (3) 30 20 20 T 1 1 2 (107, 9 4)     (3)                                                                                                    | <ul> <li>************************************</li></ul>                                                                                                    |

『誓約書』及び『※保証人及び日本国内連絡先人の役割』の内容をご確認いただき、チェックボックスにチェック☑を 入れてください。

保証人及び日本国内連絡先人の詳細については、『※保証人及び日本国内連絡先人の役割』及び P.15 に記載しております。保証人又は日本国内連絡先人として届け出る方本人に必ず確認してもらってください。

#### 学籍情報登録

#### 手続者本人情報

#### 〇漢字氏名、カナ氏名、英字氏名

| 漢字氏名 / Full Name<br>Kanji           | 必須 | 姓 / Last Name ノ<br>ロ 文字数オーバー<br>"Full Name Kanji"                                    | 大学<br>のため氏名が入りきら<br>could not be entered | 名 / Firs<br>なかった ※チ<br>due to overflo                                                       | it Name 太郎<br>エックリスト<br>ow of charact                               | 哆<br>に記入してください<br>ters.*Please fill out t                                          | (全角/FULL WIDTH)<br>he checklist.                                                       |
|-------------------------------------|----|--------------------------------------------------------------------------------------|------------------------------------------|---------------------------------------------------------------------------------------------|---------------------------------------------------------------------|------------------------------------------------------------------------------------|----------------------------------------------------------------------------------------|
| カナ氏名 / Full Name Kana               |    |                                                                                      |                                          |                                                                                             |                                                                     | (全角力ナ/FULL                                                                         |                                                                                        |
| 英字氏名 /<br>Name(Alphabet<br>letters) | 必須 | Last Name DAIG<br>※パスポートをお持<br>こちらに従った標証<br>*If you have a pas<br>passport, please e | AKU                                      | First Name<br>記載されている<br>our name in a<br>he notation <u>he</u><br>なかった ※チ<br>entered due t | TARO<br>英字氏名を記<br>ilphabet lette<br>are.<br>エックリスト<br>o overflow of | (単<br>(入してください。) パス<br>ers as in your passpo<br>に記入してください<br>f characters, *Please | 角英字/HALF WIDTH)<br>ボートをお持ちでない方は、<br>rt.If you do not have a<br>fill out the checklist. |

①漢字氏名、カナ氏名、英字氏名(ローマ字)のすべてを入力してください。

②漢字氏名に入力した氏名は、各種証明書発行の際に印刷される氏名となります。正確に入力してください。

※「シフト JIS」範囲外の文字(『髙』『﨑』等)を入力すると、下記のエラーが表示されます。

 ・手続者本人情報 漢字氏名 姓に半角文字または使用できない文字が含まれています / The Personal information of procedure person Full Name Kanji Last Name may only contain ASCII and JIS characters.

入力できない文字がある場合は、代替の漢字で入力してください。代替の漢字もない場合は、該当箇所をカタカナ で入力してください。

(例) 高木≻高木 山﨑≻山崎

※「シフト JIS」範囲外の文字の使用を希望される場合は、P.27 の手続き方法で申請を行ってください。ただし、ご希望の文字が本学システムで使用できない文字の場合、あて字やカタカナになることがあります。

※氏名に漢字及びひらがな以外の文字(英字・カタカナ等)が含まれる方は、該当箇所をカタカナで入力してください。

③英字氏名は、姓、名の順に大文字で入力してください。長音記号等は使用できません。

※パスポートをお持ちの方はパスポートに記載されている英字氏名を入力してください。パスポートをお持ちでない方は、次ページの「ヘボン式ローマ字ー覧表」に従った表記でご入力ください。

#### 【注意が必要な表記】

・撥音:B、M、Pの前の「ン」は、N ではなくM で表記

(例)難波(ナンバ)→NA<u>M</u>BA、本間(ホンマ)→HO<u>M</u>MA、三瓶(サンペイ)→SA<u>M</u>PEI

- ・促音:子音を重ねて表記
  - (例)服部(ハットリ)→HATTORI、吉川(キッカワ)→KI<u>KK</u>AWA

ただし、CHI、CHA、CHU、CHOの前ではTを加えて表記する。

発地(ホッチ)→HO<u>T</u>CHI、八丁(ハッチョウ)→HA<u>T</u>CHO

- ・長音:「ウウ」「オウ」「オオ」音の箇所では、OやUは不要
  - (例)優子(ユウコ)→YUKO、宗太(ソウタ)→SOTA、大西(オオニシ)→ONISHI
  - ただし、末尾が「オオ」音で、読みが「オ」の場合は、00と表記する。

横尾(ヨコオ)→YOKOO、猪尾(イノオ)→INOO

④外国籍の方で通称名の使用を希望する方は、住民票に記載されている通称名に限り使用が可能です。通称名を使 用する場合は、漢字氏名、カナ氏名、英字氏名欄には旅券、特別永住者証明書又は在留カードに記載された氏名 <u>を入力し、『通称名使用申請書』</u>及び『住民票の写し』(区市町村長発行)の原本(コピー不可)または『住民票記載 <u>事項証明書(通称名申請用様式)』</u>を郵送で提出してください。詳細は P.27 を確認してください。 上記以外の理由により通称名の使用を希望する方は、入学手続完了後各研究科までお問い合わせください。

⑤<u>文字数オーバーのため入力欄に氏名が入りきらなかった場合は、チェックボックスにチェックを入れ、P.27の手続き</u> <u>方法で正確な氏名を申告してください。</u>本学システムで使用できない文字数の場合は、本学よりご連絡をさせていた だきます。

| ア      | А    | イ  | I   | ゥ  | U   | Т | Е  | オ          | 0   |
|--------|------|----|-----|----|-----|---|----|------------|-----|
| カ      | KA   | +  | KI  | ク  | KU  | ケ | KE | <b>_</b>   | ко  |
| サ      | SA   | シ  | SHI | ス  | SU  | セ | SE | У          | SO  |
| タ      | ТА   | チ  | CHI | ッ  | TSU | テ | TE | F          | то  |
| ナ      | NA   | =  | NI  | ヌ  | NU  | ネ | NE | )          | NO  |
| $\sim$ | HA   | F  | HI  | フ  | FU  | ~ | HE | ホ          | НО  |
| マ      | MA   | Ξ  | MI  | Ь  | MU  | × | ME | Ŧ          | МО  |
| ヤ      | YA   |    |     | 고  | YU  |   |    | Ξ          | YO  |
| ラ      | RA   | IJ | RI  | ル  | RU  | レ | RE |            | RO  |
| ワ      | WA   | #  | WI  |    |     | ヱ | WE | F          | WO  |
| ン      | N(M) |    |     |    |     |   |    |            |     |
| ガ      | GA   | ギ  | GI  | グ  | GU  | ゲ | GE | ゴ          | GO  |
| ザ      | ZA   | ジ  | JI  | ズ  | ZU  | ゼ | ZE | ゾ          | ZO  |
| ダ      | DA   | ヂ  | JI  | ヅ  | ZU  | デ | DE | ۲          | DO  |
| バ      | BA   | Ĕ  | BI  | ブ  | BU  | ベ | BE | ボ          | BO  |
| パ      | PA   | Ľ  | PI  | プ  | PU  | ペ | PE | ポ          | PO  |
| ++     | KYA  |    |     | キュ | KYU |   |    | <b>+</b> 3 | KYO |
| シャ     | SHA  |    |     | シュ | SHU |   |    | ショ         | SHO |
| チャ     | CHA  |    |     | チュ | CHU |   |    | チョ         | СНО |
| ニャ     | NYA  |    |     | 드고 | NYU |   |    | —з         | NYO |
| Εヤ     | HYA  |    |     | ヒュ | HYU |   |    | E∃         | HYO |
| ミヤ     | MYA  |    |     | ٦٦ | MY  |   |    | Ξ          | MYO |
| リヤ     | RYA  |    |     | リュ | RYU |   |    | IJЭ        | RYO |
| ギャ     | GYA  |    |     | ギュ | GYU |   |    | ギョ         | GYO |
| ジャ     | JA   |    |     | ジュ | JU  |   |    | ジョ         | JO  |
| ビャ     | BYA  |    |     | ビュ | BYU |   |    | ビョ         | BYO |
| ピャ     | PYA  |    |     | ピュ | PYU |   |    | ピョ         | PYO |

【ヘボン式ローマ字一覧表】

#### 〇生年月日、性別

マイページに登録している情報が自動で入力されます。誤りがないかご確認ください。

## O郵便番号、都道府県、住所

| 郵便醫号 / Postcode                           | 192       - 0364       (半角数字/HALF WIDTH)       郵便番号から住所を表示する / Detect         ※4月1日以降の住所が確定している場合は新住所を、4月からの新住所が未定の場合は現住所を、         200       CAMPUSSQUARE上で住所変更の手続を必ず行ってください。         *If your address on and after April 1 is fixed, enter your new address; if your new address enter your current address and be sure to complete the change of address procedure on admission. | address with postcode<br>入力し、入学後に<br>ess from April is not fixed,<br>CAMPUSSQUARE after |
|-------------------------------------------|----------------------------------------------------------------------------------------------------|-----------------------------------------------------------------------------------------|
| 都道府具 / Prefecture                         | 201 「東京都 / Tokyo ・ (住所から郵便番号を表示する / Detect postcode with address                                                                                                    |                                                                                         |
| 住所(市郡区) / City                            | (八王子市)                                                                                                    | (全角/FULL WIDTH)                                                                         |
| 住所(町番地) /<br>Address Line1                | 南大沢10-11-1<br>※入りきらない場合は、下段に続けて入力してください。<br>*If you cannot get in, please continue to the column below.                                                                                                    | (全角/FULL WIDTH)                                                                         |
| 住所(マンション・アパ<br>ート名・号室) /<br>Address Line2 | リバーサイド南大沢2102                                                                                                    | (全角/FULL WIDTH)                                                                         |

①4月1日以降の住所がすでに確定している場合は、新住所を入力してください。4月からの新住所が未定の場合は現住所を入力し、入学後にCAMPUSSQUARE上で住所変更の手続を必ず行ってください。
※CAMPUSSQUARE:学生、教員等が利用する教務情報システム。

②住所は、市郡区、町番地、マンション・アパート名・号室に分けて入力してください。入力欄に入りきらない場合は、下 段に続けて入力してください(<u>※住所(町番地)が入力欄に入りきらない場合</u>の例を参照)。

※行末尾に2桁以上の数字を入力する場合には、数字の間に改行が入らないよう次の行から記入してください。

③番地は間にハイフン「―」を入れて記載してください。

④住所は数字も含めすべて全角文字で入力してください。(例) 〇10-11-1 × 10-11-1

⑤ローマ数字(I・Ⅱ・Ⅲ 等)は、全角数字で入力してください。
 (例)マンション名以降が「レジデンスタワー<u>Ⅱ</u> 107」の場合
 ○レジデンスタワー2 107 ×レジデンスタワーⅡ 107

⑥日本国内の住所のみ入力可能です。入学手続時点で日本国内の住所をお持ちでない方は、以下の情報を入力して ください。

| ▪郵便番号: <mark>192-0397</mark> |
|------------------------------|
| ▪都道府県∶ <mark>東京都</mark>      |
| •市郡区: <mark>八王子市</mark>      |
| ▪町番地∶ <mark>南大沢1-1</mark>    |
| ・マンション・アパート名・号室:日本国内の住所なし    |

## ※住所(町番地)が入力欄に入りきらない場合

(例)町番地以下が「南大沢10-11-12 リバーサイド南大沢2102」の場合

| 住所(町番地) /                                 | 南大沢                                                                                                    | (全角/FULL WIDTH) |
|-------------------------------------------|----------------------------------------------------------------------------------------------------|-----------------|
| Address Line1                             | <ul> <li>※入りきらない場合は、下段に続けて入力してくたさい。</li> <li>*If you cannot get in, please continue to the column below.</li> </ul> |                 |
| 住所(マンション・アパ<br>-卜名・号室) /<br>Address Line2 | (10-11-12 リバーサイド南大沢2102)                                                                                            | (全角/FULL WIDTH) |

住所(町番地)が入力欄に入りきらない場合は、町名を『住所(町番地)』欄に入力し、番地以降を『住所(マンション・ アパート名・号室)』欄に入力してください。

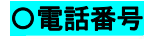

 
 電話番号 / Phone Number
 090-1234-5678
 (半角数字、ハイフン/HALF WIDTH AND HYPHEN)

 ※合格者本人の携帯電話番号等の確実に連絡の取れる電話番号を必ず入力してください。

 \*Be sure to enter a phone number where the successful applicant can be reached definitely, such as a cell phone.

電話番号は、局番間にハイフン「-」を入れ半角数字で入力してください。合格者本人の携帯番号等の確実に連絡の 取れる電話番号を必ず入力してください。

## 〇本籍(国籍)

本籍(国籍) / Nationality

| 群馬県 / Gunma                                                                                                    | ~   |
|----------------------------------------------------------------------------------------------------|-----|
| ー<br>※日本国籍の方は、該当する都道府県を選択してください。<br>※日本以外の国籍の方は、該当する国籍・地域名を選択してください。<br>*If you are Japanese, please select the applicable prefecture. | _   |
| *If you are a foreigner, please select the applicable nationality/region na                                                            | me. |

①日本国籍の方は、本籍地の都道府県名を選択してください。

必須

②日本以外の国籍の方は、該当する国籍・地域名を選択してください。

#### 〇最終卒業(修了)年月日

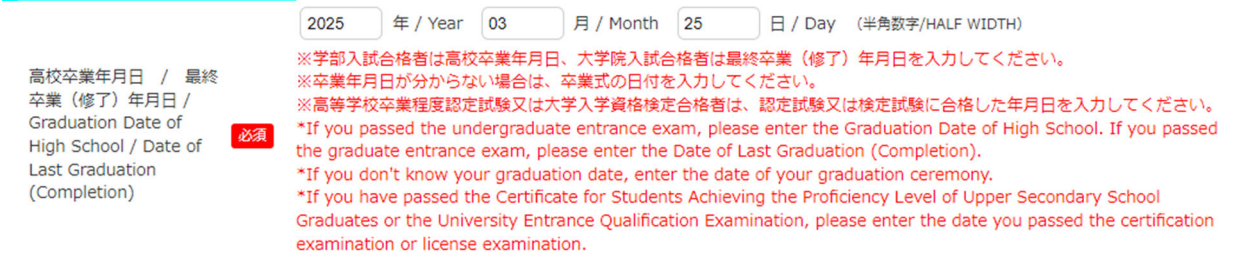

- ①博士前期課程及び専門職学位課程の入学者は大学の卒業年月日、博士後期課程入学者の入学者は研究科(博士前期課程)を修了した年月日を、数字で入力してください。最終卒業(修了)年月日がわからない場合は、卒業式の日付を入力してください。
- ②学位授与機構で学士をとった入学者の場合、大学改革支援・学位授与機構の学位授与試験に合格した年月日を数 字で入力してください。

※年は西暦で入力してください。

※数字が1桁の場合は、それぞれの数字の前に「0」を入力してください。

- (例)3月25日の場合 → <u>03</u>月25日
- ※東京都立大学卒業者は、上記入力例のとおり「03月25日」が卒業年月日となります。

## **〇留学生情報確認、留学生情報**

| 留学生情報確認 /             |    | ◎ 留学生でない / Not an international student ○ 留学生である / International student                                         |
|-----------------------|----|----------------------------------------------------------------------------------------------------|
| Confirmation of the   |    | ※留学生であるを選択した場合、以下の留学生情報を必ず入力してください。                                                                              |
| information for       | 必須 | *If you choose "International student", be sure to enter "Information for International student(classification)" |
| International student |    | below.                                                                                                    |

『留学生でない』又は『留学生である』のいずれかを選択してください。『留学生である』を選択した方は、留学生情報の入力に進んでください。

※留学生以外の方は、留学生情報を入力する必要はありません。

| 留学生情報(種別) /<br>Information for<br>International<br>student(classification)                              | 必須 | 私費留学生 / Privately Financed International Students  V                                                                                                    |
|----------------------------------------------------------------------------------------------------|----|----------------------------------------------------------------------------------------------------|
| 留学生情報(自国語) /<br>Information for<br>International<br>student(native<br>language)                         | 必須 | (中国語 / Chinese ✓)                                                                                                    |
| 留学生情報(留学生区<br>分) / Information for<br>International<br>student(international<br>student classification) | 必須 | 私費留学生 / Privately Financed International Students ※選択する留学生情報(留学生区分) については入学手続案内をご確認ください。 *Please check the admission procedure guide for the international student information (international student classification). |

留学生は、種別、自国語、留学生区分を選択してください。入力する留学生種別と留学生区分の対応については、以下の表をご確認ください。

|       | 留学生情報(種別) | 留学生情報(自国語)                                             | 留学生情報(留学生区分)                                             |
|-------|-----------|--------------------------------------------------------|----------------------------------------------------------|
| 国費留学生 | 国費留学生     | 【以下のいずれかを選択】<br>• 英語<br>• 独語<br>• 仏語<br>• 中国語<br>• その他 | 【以下のいずれかを選択】<br>• <b>大使館推薦</b><br>• <b>大学推薦</b><br>•国内採用 |
| 私費留学生 | 私費/都費留学生  | 【以下のいずれかを選択】<br>・英語<br>・独語<br>・仏語<br>・中国語<br>・その他      | 【以下のいずれかを選択】<br>• <b>大使館推薦</b><br>•大学推薦<br>•国内採用         |
| 都費留学生 | -         | 【 <u>必ず以下を選択】</u><br>・その他                              | 【 <u>必ず以下を選択】</u><br>• <b>私費留学生</b>                      |

## 〇パスワード(学内システム用)

|                                                      |    | 上4桁 / First 4 digits bnta 下4桁 / Last 4 digits 2469                                                                                                    |
|------------------------------------------------------|----|----------------------------------------------------------------------------------------------------|
| パスワード(学内システ<br>ム用) / Password(For<br>campus systems) | 必須 | <ul> <li>※4桁(英小文字)+4桁(数字)で登録してください。</li> <li>この/(スワードは入学後に利用します。本人を確認するための大事な情報です。</li> <li>忘れないように注意してください。</li> <li>登録する/(スワードは誕生日や電話番号など第三者に類推されやすいものの使用は避けてください。</li> <li>*Please register with 4 digits (lower case letters) + 4 digits (numeric).</li> <li>This password will be used after admission. This is the important information to verify your identity.</li> <li>Please be careful not to forget.</li> <li>Please avoid using birthdays, phone numbers, or other passwords that are easily analogized by a third party.</li> </ul> |

パスワードは各自で決め、上4桁は英小文字、下4桁は数字で入力してください。

#### 【パスワードは絶対に忘れないようにしてください】

ここで入力した8桁のパスワードは、入学後に各種システムを利用する際の初期パスワードとなります。入学後、初回ログインやご自身で独自のパスワードに変更するときに使用しますので、<u>必ずスクリーンショット等で保存し、忘れ</u>ないようにしてください。

また、誕生日、電話番号等の第三者に類推されやすい文字列の使用は避けてください。

## 大学院入学者情報

大学院に入学する方は、本欄の入力が必須です。必ず入力してください。

#### 〇合格課程選択

| 合格課程選択 /<br>Accepted Course<br>Selection                                                                 |                                                                                                    |
|----------------------------------------------------------------------------------------------------|----------------------------------------------------------------------------------------------------|
| 内進者学修番号(※東京<br>都立大学の卒業・修了生<br>のみ) / Students<br>Number of Internal<br>Student (※Only for<br>ctudents who | 博士前期課程 / Master's<br>博士後期課程 / Doctoral<br>専門職学位課程 3 年履修課程 / Professional Graduate Course (3-year curriculum)<br>専門職学位課程 2 年履修課程 / Professional Graduate Course (2-year curriculum) |

①法曹養成専攻の合格者は、『専門職学位課程3年履修課程』または『専門職学位課程2年履修課程』を必ず選択してください。

②法曹養成専攻以外の合格者は、『博士前期課程』または『博士後期課程』を必ず選択してください。

#### ○内進者学修番号 ※東京都立大学の卒業・修了生のみ必ず入力してください。

| 内進者学修番号(※東京<br>都立大学の卒業・修了生<br>のみ)/ Students<br>Number of Internal<br>Student (※Only for<br>students who<br>graduated or<br>completed at Tokyo<br>Metropolitan<br>University) | 20168015 | (半角数字/HALF WIDTH) |
|----------------------------------------------------------------------------------------------------|----------|-------------------|
|----------------------------------------------------------------------------------------------------|----------|-------------------|

①博士前期課程の入学者及び専門職学位課程の入学者は、東京都立大学の学部に在籍していたときの学修番号を 入力してください。

②博士後期課程の入学者は、東京都立大学の博士前期課程に在籍していたときの学修番号を入力してください。

#### 〇最終卒業(修了)大学(院)学部名(研究科名)

| 最終卒業(修了)大学<br>(院)学部名(研究科<br>名) / Name of the last<br>University (Graduate<br>School) and Eaculty |                         |                   |
|--------------------------------------------------------------------------------------------------|-------------------------|-------------------|
| School) and Faculty                                                                              | トウキョウトリッダイガクジンブンシャカイガクブ | (全角力ナ/FULL WIDTH) |
| (Graduate Course)<br>from which you<br>graduated<br>(completed)                                  |                         |                   |

①博士前期課程の入学者及び専門職学位課程の入学者は、卒業した大学及び学部名をカタカナで入力してください。

②博士後期課程の入学者は、修了した大学院及び研究科名をカタカナで入力してください。

③大学・大学院卒業(修了)以外の者は、卒業(修了)した最終学歴についてカタカナで入力してください。

| 社会人欄 / Applicable<br>to Working Persons | ~                    |
|-----------------------------------------|----------------------|
| 保証人情報 / Information of Gu               | iš当する / Employee     |
| 保証人情報 / Information of fu               | 該当しない / not Employee |

○社会人欄

入試形態・事前協議の申請の有無に関わらず、学生本人が次に記載した社会人のいずれかの定義に当てはまる場合は**『該当する』**、当てはまらない場合は**『該当しない』**を選択してください。

## 【社会人の定義】

①入学日現在、職に就いている者(給料、賃金、報酬、その他の経常的な収入を得る仕事に、現に就いている者)
 ※臨時的に収入を得る仕事(例えば、アルバイト)に就いている者は除く

②給料、賃金、報酬、その他の経常的な収入を得る仕事から既に退職した者 ※定年退職者だけでなく、中途退職者も含む

③主婦·主夫

#### 保証人情報

#### 【保証人と日本国内連絡先人について】

保証人は、父母又は成人の親族等で独立の生計を営み、原則として日本に住んでいる者に限ります。 ただし、日本国外に住んでいる父母等を保証人とすることを希望する場合は、日本国内在住で緊急時に大学から連 絡をすることができる成人等を「日本国内連絡先人」として届け出てください。この場合、大学から保証人へ通知する文 書の全てを「日本国内連絡先人」に送ります。「日本国内連絡先人」は大学から届いた文書を保証人に送るなど、保証 人と密接に連携をとることができる者を届け出てください。

#### 〇保証人区分

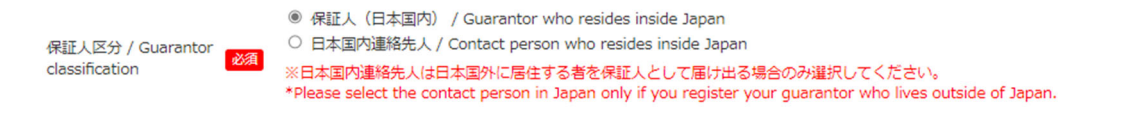

『保証人(日本国内)』又は『日本国内連絡先人』のいずれかを選択してください。『日本国内連絡先人』は、日本国外 に居住する者を保証人として届け出る場合のみ選択してください。

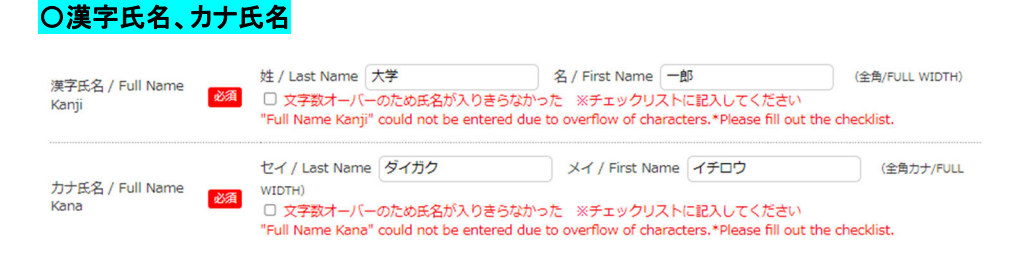

#### ①漢字氏名、カナ氏名の両方を入力してください。

※「シフト JIS」範囲外の文字(『高』『﨑』等)を入力すると、下記のエラーが表示されます。

 ・手続者本人情報 漢字氏名 姓に半角文字または使用できない文字が含まれています / The Personal information of procedure person Full Name Kanji Last Name may only contain ASCII and JIS characters.

入力できない文字がある場合は、代替の漢字で入力してください。代替の漢字もない場合は、該当箇所をカタカナ で入力してください。

(例) 高木≻高木 山﨑≻山崎

※「シフト JIS」範囲外の文字の使用を希望される場合は、P.27 の手続き方法で申請を行ってください。ただし、ご希望の文字が本学システムで使用できない文字の場合、あて字やカタカナになることがあります。

※氏名に漢字及びひらがな以外の文字(英字・カタカナ等)が含まれる方は、該当箇所をカタカナで入力してください。

②文字数オーバーのため入力欄に氏名が入りきらなかった場合は、チェックボックスにチェックを入れ、P.27の手続き 方法で正確な氏名を申告してください。本学システムで使用できない文字数の場合は、本学よりご連絡をさせていた だきます。

| 続柄 / Relationship | 必須 | 父 / Father | ~ |
|-------------------|----|------------|---|
|                   |    |            |   |

合格者から見た続柄を選択してください。

## 〇郵便番号、都道府県、住所

| 都道府県 / Prefecture                         | 必須 | 【群馬県 / Gunma                                                             | ]               |
|-------------------------------------------|----|--------------------------------------------------------------------------|-----------------|
| 住所(市郡区) / City                            | 必須 | 太田市                                                                      | (全角/FULL WIDTH) |
| 住所(町番地) /<br>Address Line1                | 必須 | 北山下町1960           ※入りきらない場合は、下段に続けて入力してください。                            | (全角/FULL WIDTH) |
| 住所(マンション・アパ<br>ート名・号室) /<br>Address Line? |    | *I you cannot get in, please continue to the column below.<br>さくらハイツ1001 | (全角/FULL WIDTH) |

①住所は、市郡区、町番地、マンション・アパート名・号室に分けて入力してください。入力欄に入りきらない場合は、下 段に続けて入力してください(※住所(町番地)が入力欄に入りきらない場合の例を参照)。

※行末尾に2桁以上の数字を入力する場合には、数字の間に改行が入らないよう次の行から入力してください。

②番地は間にハイフン「―」を入れて記載してください。

③住所は数字も含めすべて全角文字で入力してください。(例) 〇10-11-1 × 10-11-1

④ローマ数字(I・Ⅱ・Ⅲ 等)は、全角数字で入力してください。
 (例)マンション名以降が「レジデンスタワー<u>Ⅱ</u> 107」の場合
 ○レジデンスタワー2 107 ×レジデンスタワーⅡ 107

#### ※住所(町番地)が入力欄に入りきらない場合

(例)町番地以下が「南大沢10-11-12 リバーサイド南大沢2102」の場合

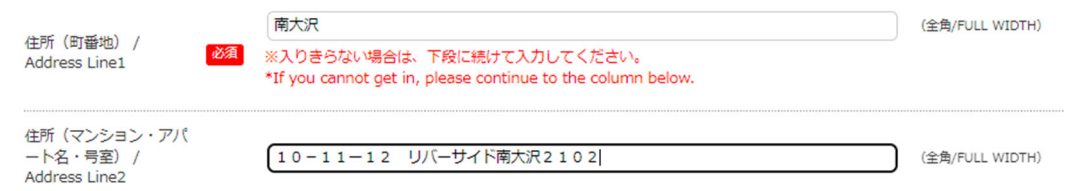

住所(町番地)が入力欄に入りきらない場合は、町名を「住所(町番地)」欄に入力し、番地以降を「住所(マンション・ アパート名・号室)」欄に入力してください。

## 〇電話番号

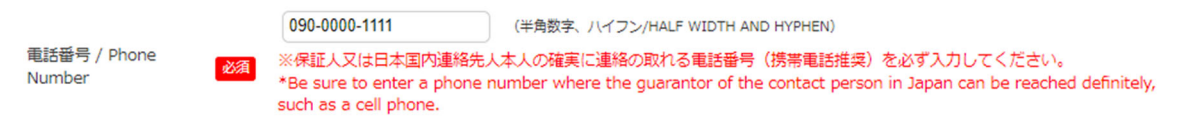

電話番号は、局番間にハイフン「-」を入れてください。保証人(日本国内)又は日本国内連絡先人本人の携帯番号 等の確実に連絡の取れる電話番号を必ず入力してください。

#### ※本ページに記載の項目は、『保証人区分』(P.15)で『日本国内連絡先人』を選択した方のみ入力してください。

(『保証人(日本国内)』を選択した方は、入力の必要はありません。P.18に進んでください。)

また、保証人(日本国外)自署について、『保証人(日本国外)・日本国内連絡先人同意書』にて別途提出する必要があります。詳しくは、P.27をご確認ください。

## 〇保証人(日本国外)氏名

|                                                                         | CHEUNG,HANAKO                                                                                                    | (半角英字記号/HALF WIDTH)                                                                                                    |
|-------------------------------------------------------------------------|----------------------------------------------------------------------------------------------------|----------------------------------------------------------------------------------------------------|
| 保証人(日本国外)氏名<br>/ Full Name<br>(Guarantor who lives<br>outside of Japan) | <ul> <li>※氏・名の順で入力し、氏と名の間にコンマ「,」を入れてくだ</li> <li>*Enter the first name and last name in this order, and put</li> <li>ロ 文字数オーバーのため氏名が入りきらなかった ※チェック<br/>"Full Name (Guarantor who lives outside of Japan)" could<br/>out the checklist.</li> </ul> | さい。<br>a comma "," between the name and last name.<br>クリストに記入してください<br>not be entered due to overflow of characters.*Please fill |
| ①保証人(日本国                                                                | 外)氏名は、必ずアルファベットで入力してくた                                                                                                    | さい。                                                                                                    |

②氏名は、氏・名の順に全て大文字で入力し、氏と名の間にコンマ「」を入れてください。

③文字数オーバーのため入力欄に氏名が入りきらなかった場合は、チェックボックスにチェックを入れ、P.27の手続き方 法で正確な氏名を申告してください。本学システムで使用できない文字数の場合は、本学よりご連絡をさせていただ きます。

#### 〇保証人(日本国外)続柄

| 保証人(日本国外)続柄           |      |             |   |
|-----------------------|------|-------------|---|
| / Relationship of the | 家酒   | R / Mother  | ~ |
| Guarantor who lives   | 200A | 14 / Wother | • |
| outside of Japan      |      |             |   |

合格者から見た続柄を選択してください。

## 〇保証人(日本国外)住所

| 保証人(日本国外)住所          |                                                       |                                     |
|----------------------|-------------------------------------------------------|-------------------------------------|
| who lives outside of | 77ooroad,pudong new area, Shanghai City, 200000,CHINA | (半角数字記号、八イフン/HALF WIDTH AND HYPHEN) |
| Japan)               |                                                       |                                     |
| /미국 / / 미구 (미사) / 수  |                                                       |                                     |

保証人(日本国外)住所は、アルファベットで入力してください。

必須

#### 〇保証人(日本国外)電話番号

保証人(日本国外)電話 番号 / Phone number (Guarantor who lives outside of Japan)

+86-11-22222222 (半角数字記号、ハイフン/HALF WIDTH AND HYPHEN)

電話番号は、国番号から入力し、局番間にハイフン「-」を入れてください。保証人(日本国外)本人の携帯番号等の 確実に連絡の取れる電話番号を必ず入力してください。

## 授業料に関する請求案内等の送付先について

#### 〇案内等送付先

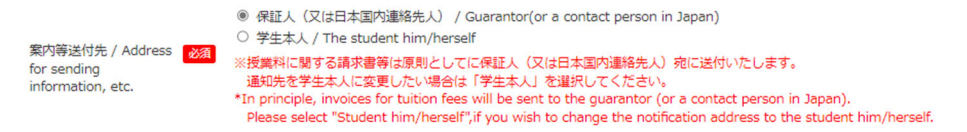

授業料に関する請求案内等は、原則、保証人(日本国内)(又は日本国内連絡先人)宛に送付します。学生本人への 送付を希望する場合は『学生本人』を選択してください。なお、日本国外に住む保証人には郵送できませんので、その 場合は日本国内連絡先人に送付します。

#### 緊急連絡先情報

本欄に入力した緊急連絡先情報は、急病やケガなどの緊急時や、本人と連絡が取れない場合等に利用します。確実に連絡の取れる連絡先を2つ入力してください。

緊急連絡先として、P.15 に入力した保証人(日本国内)又は日本国内連絡先人の連絡先を届け出る場合は、『保証人 (日本国内)又は日本国内連絡先人と同一』ボタンをクリックしてください。郵便番号、都道府県、住所および連絡先1の 欄に、保証人(日本国内)又は日本国内連絡先人の連絡先が自動で入力されます。

| 保証人(日本国内                                  | 9) 又(3 | :日本国内連絡先人と同一 / Same as guarantor or a contact person in                         | Japan                       |
|-------------------------------------------|--------|---------------------------------------------------------------------------------|-----------------------------|
| <mark>〇郵便番号、</mark>                       | 都道     | <mark>〔府県、住所</mark>                                                             |                             |
| 郵便番号 / Postcode                           | 必須     | 373         -         9876         (半角数字/HALF WIDTH)         郵便番号から住所を表示する / De | etect address with postcode |
| 都道府県 / Prefecture                         | 必須     | 群馬県 / Gunma                                                                     | ess                         |
| 住所(市都区) / City                            | 必須     | (太田市                                                                            | (全角/FULL WIDTH)             |
| 住所(町番地) /<br>Address Line1                | 必須     | 北山下町1960                                                                        | (全角/FULL WIDTH)             |
| 住所(マンション・アパ<br>ート名・号室) /<br>Address Line2 |        | (さくら/\イツ1001                                                                    | (全角/FULL WIDTH)             |

①住所は、市郡区、町番地、マンション・アパート名・号室に分けて入力してください。入力欄に入りきらない場合は、下段に続けて入力してください(※住所(町番地)が入力欄に入りきらない場合の例を参照)。 ※行末尾に2桁以上の数字を入力する場合には、数字の間に改行が入らないよう次の行から入力してください。

②番地は間にハイフン「―」を入れて記載してください。

③住所は数字も含めすべて全角文字で入力してください。(例) 〇10-11-1 × 10-11-1

④ローマ数字(I・Ⅱ・Ⅲ 等)は、全角数字で入力してください。
 (例)マンション名以降が「レジデンスタワー<u>Ⅱ</u> 107」の場合
 ○レジデンスタワー<u>2</u> 107 ×レジデンスタワーⅡ 107

## ※住所(町番地)が入力欄に入りきらない場合

| (例)町畨地」                                    | ふトか!北山下町1960-15 さくらハイツ                                                                                              | 1001」の場合        |
|--------------------------------------------|----------------------------------------------------------------------------------------------------|-----------------|
| (午前 (町井寺) /                                | 北山下町                                                                                                    | (全角/FULL WIDTH) |
| 任所(回番地)/<br>Address Line1                  | <ul> <li>※入りきらない場合は、下段に続けて入力してください。</li> <li>*If you cannot get in, please continue to the column below.</li> </ul> |                 |
| 住所(マンション・アパ<br>ート名・号室) /<br>Address Line 2 | 1960-15 さくら/\イツ1001                                                                                                 | (全角/FULL WIDTH) |

住所(町番地)が入力欄に入りきらない場合は、町名を『住所(町番地)』欄に入力し、番地以降を『住所(マンション・ アパート名・号室)』欄に入力してください。

## 〇連絡先1/連絡先2

|                          |    | 続柄 /<br>Relationship      |                                                                                                    |                                                                  |                                                                                     |                                                                                                    |
|--------------------------|----|---------------------------|----------------------------------------------------------------------------------------------------|------------------------------------------------------------------|-------------------------------------------------------------------------------------|----------------------------------------------------------------------------------------------------|
|                          |    | 氏名 / Full<br>Name         | 姓 / Last Name<br>名 / First Name                                                                                                    | 大学 一郎                                                            |                                                                                     | (全角/FULL WIDTH)                                                                                                    |
| 建相元1/Contact<br>details1 | 必須 |                           | 090-0000-1111                                                                                                    |                                                                  | (半角数字、ハイ                                                                            | >/HALF WIDTH AND HYPHEN)                                                                                                    |
|                          |    | 電話番号 /<br>Phone<br>Number | <ul> <li>         ・ 「携帯電話等、確実に連絡の取れる電話番号を入力してください、緊急時は連絡先1         ne             ・ 連絡します。         </li> <li>             ・             ・</li></ul> |                                                                  |                                                                                     |                                                                                                    |
|                          |    | 続柄 /<br>Relationship      | 母 / Mother                                                                                                    |                                                                  |                                                                                     | 2                                                                                                    |
|                          |    | 氏名 / Full                 | 姓 / Last Name                                                                                                    | 大学                                                               |                                                                                     |                                                                                                    |
| 連絡先2 / Contact details2  | _  | Name                      | 名 / First Name                                                                                                    | みやこ                                                              |                                                                                     | (全角/FULL WIDTH)                                                                                                    |
|                          | 必須 |                           | 090-1111-2222                                                                                                    |                                                                  | (半角数字、ハイ)                                                                           | フン/HALF WIDTH AND HYPHEN)                                                                                                    |
|                          |    | 電話番号 /<br>Phone<br>Number | ※携帯電話等、確<br>さい。緊急時は連<br>*Be sure to ente<br>number entered<br>emergency, we f                                                                       | 実に連絡の耳<br>縮先1⇒20<br>ar a phone r<br>l in Contact<br>will contact | なれる電話番号(近<br>DI順に連絡します。<br>humber that can<br>details1), such a<br>you in the order | 整先1で入力した電話番号以外)を入力してくだ<br>be reached definitely(other than the phone<br>is a cell phone number. In case of<br>of Contact details1 → Contact details2. |

①連絡先1、連絡先2の両方を必ず入力してください。

- ②『続柄』欄では、合格者本人から見た続柄を選択してください。
- ③『氏名』欄は姓・名の順で入力してください。

※「シフト JIS」範囲外の文字(『高』『﨑』等)を入力すると、下記のエラーが表示されます。

- ・ 手続者本人情報 漢字氏名 姓に半角文字または使用できない文字が含まれています / The Personal information of procedure person Full Name Kanji Last Name may only contain ASCII and JIS characters.
  - 入力できない文字がある場合は、代替の漢字で入力してください。代替の漢字もない場合は、該当箇所をカタカナ で入力してください。
  - (例) 高木≻高木 山崎≻山崎
- ※「シフト JIS」範囲外の文字の使用を希望される場合は、P.27 の手続き方法で申請を行ってください。ただし、ご希望の文字が本学システムで使用できない文字の場合、あて字やカタカナになることがあります。
- ※氏名に漢字及びひらがな以外の文字(英字・カタカナ等)が含まれる方は、該当箇所をカタカナで入力してください。
- ④『電話番号』欄には、緊急時に連絡の取れる方の携帯電話番号等、確実に繋がる電話番号を入力してください。緊急 時は、連絡先1→2の順に連絡します。

| <b>ቺ往歴</b>                |                                                             |                                       |                 |
|---------------------------|-------------------------------------------------------------|---------------------------------------|-----------------|
|                           | 病名 / Disease<br>Name                                        | 自然気胸                                  | (全角/FULL WIDTH) |
|                           | 発症年月 / The<br>outbreak year<br>and month for<br>an illness  | 2021 年 / Year 10 月 / Month (半島数字/     | HALF WIDTH)     |
|                           | 発症年齢 / The<br>age of the<br>illness                         | 16 歳 (半角数字/HALF WIDTH)                |                 |
| 既往歷1 / A past<br>history1 | 現在の状況 /<br>Current<br>Situation                             | 道院中 / Currently visiting a hospital 🗸 |                 |
|                           | 治癒年齢 / The<br>age of the<br>healing                         | 16 歲 (半角数字/HALF WIDTH)                |                 |
|                           | 通院中病院名 /<br>The name of<br>the hospital you<br>are visiting | 對馬外科病院                                | (全角/FULL WIDTH) |

1ヶ月以上入院したり、通院を要したことのある病気について入力してください。

治癒した場合は『治癒年齢』欄に治癒当時の年齢、現在も通院中の場合は『通院中病院名』の欄に病院名を入力してください。

## 感染症について

| 感染症について / About the<br>麻しん風疹混合ワクチン(MRワ<br>麻しんワクチン、風疹ワクチン<br>If you have received the meas<br>Those who have not received<br>admission. | e infectious disease<br>クチン)接種の方は、麻しん<br>(またはMRワクチン) を各20<br>else-rubella combined vacc<br>two doses each of measles | と風疹の両方の欄にご記入ください。<br>回接種しておらず、種患歴もない方は、入学までにワクチン接種を済ませておいてください。<br>ine (MR vaccine), please fill in both "About Measles" and "About Rubella" space.<br>s and rubella vaccine (or MR vaccine) and have no history of the disease should be vaccinated before |
|----------------------------------------------------------------------------------------------------|----------------------------------------------------------------------------------------------------|----------------------------------------------------------------------------------------------------|
| 麻疹(はしか)について<br>/ About Measles                                                                                                    | 罹患有無 /<br>Underlying<br>disease                                                                                      | ◉ かかったことがない / Never had a illness ○ かかったことがある / Have a illness                                                                                                    |
|                                                                                                    | ワクチン接種 /<br>Get<br>vaccinated                                                                                        | <ul> <li>1回 / A first shot of the vaccination</li> <li>2回 / The second shot of the vaccination</li> <li>ない / Unvaccinated</li> </ul>                                                                                                    |
| 風疹について / About<br>Rubella                                                                                                    | 罹患有無 /<br>Underlying<br>disease                                                                                      | ○ かかったことがない / Never had a illness ◎ かかったことがある / Have a illness                                                                                                    |
|                                                                                                    | ワクチン接種 /<br>Get<br>vaccinated                                                                                        | <ul> <li>1回 / A first shot of the vaccination</li> <li>2回 / The second shot of the vaccination</li> <li>ない / Unvaccinated</li> </ul>                                                                                                    |

麻しん(はしか)、風疹の罹患有無及びワクチン接種について、母子手帳等を参考に入力してください。

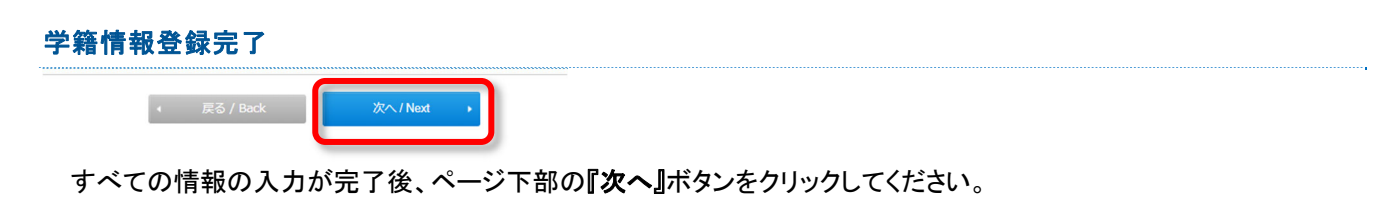

| 手続者本人情報 / Personal                  | information of procedure person |
|-------------------------------------|---------------------------------|
| 漢字氏名 / Full Name<br>Kanji           | 大学 太郎                           |
| 漢字氏名超過 / Full<br>Name Kanji Excess  | チェック無                           |
| カナ氏名 / Full Name<br>Kana            | ダイガク タロウ                        |
| カナ氏名超過 / Full<br>Name Kana Excess   | チェック無                           |
| 英字氏名 /<br>Name(Alphabet<br>letters) | DAIGAKU TARO                    |
| 英字氏名超過 /<br>Name(Alphabet letters)  | チェック無                           |

入力した内容の確認画面に遷移します。入力内容に誤りがないか、今一度確認してください。

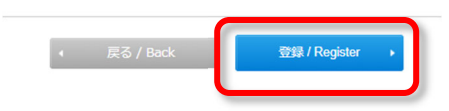

内容に問題がなければ、『登録』ボタンを押してください。

| 学籍情報登録 / Registration of student information                                 |  |
|------------------------------------------------------------------------------|--|
| 学種情報登録の登録が完了しました。<br>Registration of student information has been completed. |  |
| 入学手続メニューに戻る<br>Back to Enrollment procedure menu *                           |  |

上記の文言が表示されると、学籍情報の登録が完了となります。

## (3) 顔写真のアップロード

| 3<br><sup>米型録</sup><br>Unregistered<br>顔写真のアップロード / Upload a Photo | 締切日 / Deadline 2月18日(日) アップロード ,<br>upload , |
|--------------------------------------------------------------------|----------------------------------------------|
| 入学手続メニューの <b>『アップロード』</b> ボタンから <u>う</u>                           | 登録を行ってください。                                  |
| 【顔写真について】<br>・顔写真は、学生証用のもので、修了まで使用し                                | ます。原則として、入学後に写真の変更はできません。                    |

・写真は、正面上半身(胸から上)で無帽、白/青/グレーを基調とした無地の壁を背景に撮影したものを使用してください。

・写真は、直近3ヶ月以内に撮影したものを使用してください。

## 顔写真アップロード

| KB以上、5MB以下、縦横5<br>with the 5ie size 100/P | ,000px以下)                                        | llor / 5 000 pv                                                                |                                                                                                |
|-------------------------------------------|--------------------------------------------------|--------------------------------------------------------------------------------|------------------------------------------------------------------------------------------------|
| )0<br>g                                   | 00KB以上、5MB以下、縦横5<br>g with the file size 100KB ( | )0KB以上、5MB以下、縦横5,000px以下)<br>g with the file size 100KB or larger, 5 MB or sma | )0KB以上、5MB以下、縦横5,000px以下)<br>g with the file size 100KB or larger, 5 MB or smaller / 5,000 px. |

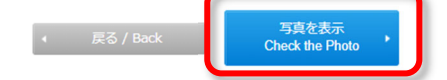

①『ファイルを選択する』ボタンをクリックし、顔写真のファイルのアップロードを行ってください。

②写真ファイルは、jpg・pngのいずれかの形式でのみアップロード可能です。

③ファイルサイズは、100KB 以上 5MB 以下、縦横 5,000px 以下の範囲のものを使用してください。

④アップロードが完了したら、『写真を表示』ボタンをクリックしてください。

## 写真の切り抜きと登録

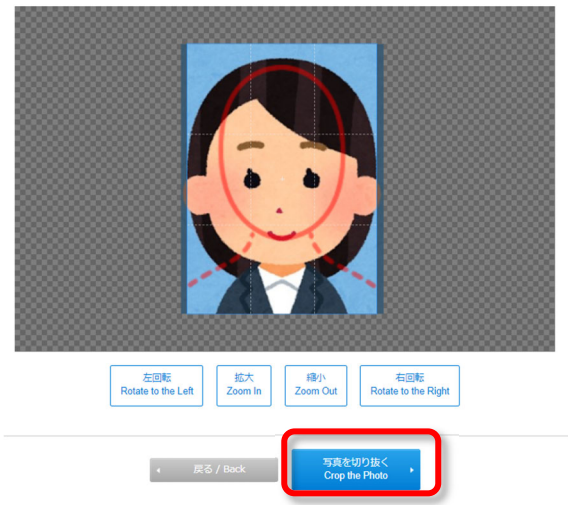

写真の切り抜きが完了したら、『写真を切り抜く』ボタンをクリックしてください。

## 顔写真の確認

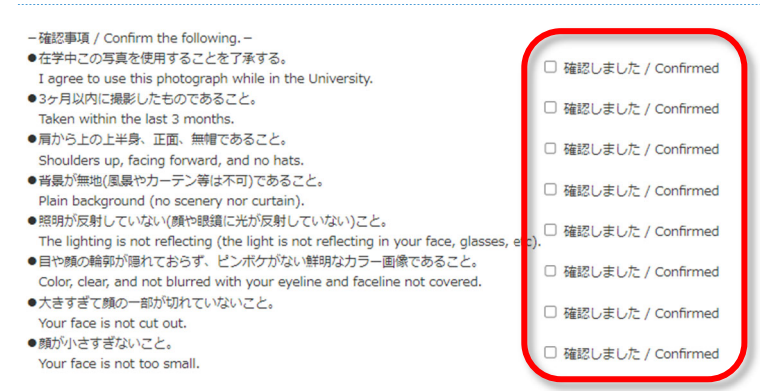

切り抜き後の写真を確認し、『確認事項』に記載の内容について、問題がなければ**『確認しました』**欄にチェックを入力 してください。

#### 顔写真アップロード完了

| 顔写真アップロード / Upload a Photo                                    |  |  |  |
|---------------------------------------------------------------|--|--|--|
| 顔写真のアップロードが完了しました。<br>The photo has been registered properly. |  |  |  |
| 入学手続メニューに戻る<br>Back to Enrollment procedure menu              |  |  |  |
| 上記の文言が表示されると、顔写真のアップロードが完了となります。                              |  |  |  |

| 3 | 登録済<br>Registered | 顔写真のアップロード / Upload a Photo |                         |                  |
|---|-------------------|-----------------------------|-------------------------|------------------|
|   |                   |                             | 締切日 / Deadline 2月18日(日) | アップロード<br>Upload |
|   |                   |                             |                         |                  |

顔写真アップロードが完了した後、確定申請(P.23)を行う前であれば、入学手続メニューに記載の『締切日』までは 写真の変更が可能です。顔写真の変更は、入学手続メニューの『アップロード』ボタンから行ってください。

## (4) 入試に関するアンケート情報登録 ※大学院入試合格者は対象外のため、対応不要です。

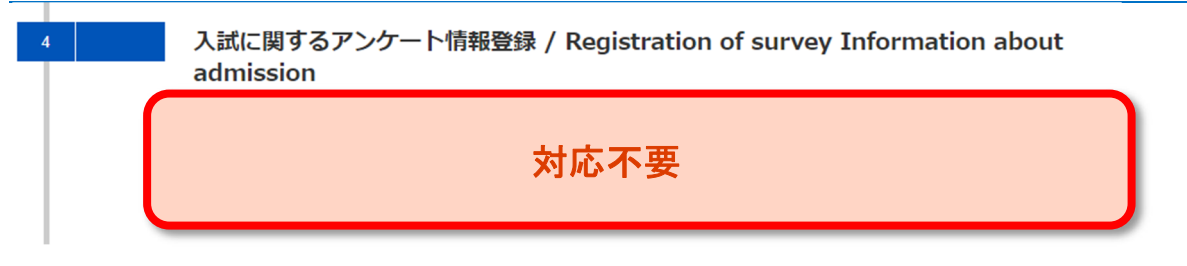

大学院入試の合格者は回答不要です。

## (5) 確定申請

tudents Pursuin Education and

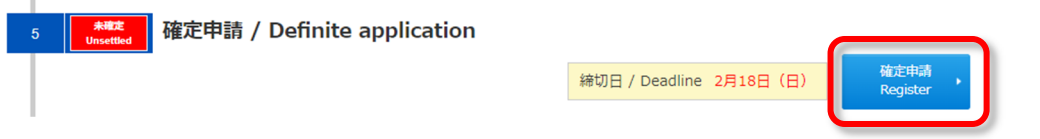

上記(1)~(3)の登録がすべて完了したら、『確定申請』ボタンをクリックし確定申請を行ってください。 『確定申請』の押下後は、登録内容の変更はできません。申請前に必ず登録した内容の最終確認を行ってください。

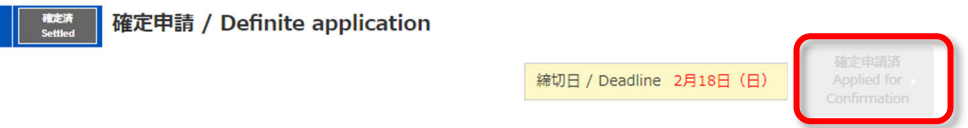

確定申請の完了後、入学手続メニューの右側に『確定申請済』と表示されます。

万が一、確定申請後に入学料の納付、学籍情報・顔写真の登録内容の変更が発生した場合は、確定申請の締切日時(研究科・入試区分によって異なります。)までに、P.28 に記載の各研究科の問い合わせ先まで速やかにご連絡ください。なお、修正希望の内容によっては対応ができない場合もございますのでご了承ください。

## (6) 各種書類のダウンロード ※本欄の宛名ラベルは使用しません。

各種書類のダウンロード(※宛名ラベルは学部入試合格者のみ) / Download various documents (※Mailing Label is only for undergraduate students)

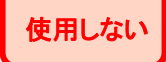

大学院入試合格者は、本欄の宛名ラベルは使用せず、研究科で指定された宛名ラベルを使用してください。 ・人文科学研究科、法学政治学研究科(法学政治学専攻)、経営学研究科、人間健康科学研究科の合格者は、合格通 知書とともに郵送する入学手続案内の記載にしたがって、必要書類を締切日(必着)までに必ず郵送してください。 ・法学政治学研究科(法曹養成専攻)、理学研究科、都市環境科学研究科の合格者は、各研究科 HP から宛名ラベル をダウンロードし、必要書類を締切日(必着)までに必ず郵送してください。

|                                                                                               | 角2型の封筒にこちらを貼り付けて必要書類を封入の上、郵送してください。<br>一緒に印刷される入学手続チェックリストを必ずご確認ください。<br>※大学院入試合格者は、本機の宛名ラベリは使用しないでください。<br>、」文句堂研究科、法学政治学研究科(法学政治学画位)、約2世界研究科の会経者は、会経通知書とともに範述する入学手続                                                                                                    |
|-----------------------------------------------------------------------------------------------|----------------------------------------------------------------------------------------------------|
| 宛名ラ<br>ぞ<br>Mailir<br>for L                                                                   | 本欄の宛名ラベルは使用しない                                                                                                    |
|                                                                                               | are required to send the documents to be submitted according to enrollment procedure guide which will be mailed<br>with the notification of acceptance.<br>• Graduate School Students of Law and Politics (Law School), Science, Urban Environmental Sciences and Human<br>Health Sciences are required to download the another Mailing Label from <u>here</u> . |
| 学生教育研究災害傷害保<br>険の手続き<br>Procedure for Personal<br>Accident Insurance for<br>Students Pursuing | 学生教育研究災害傷害保険に加入される方は左側青色の「学生教育研究災害傷害保険の手続き」をクリックしてください。<br>If you are enrolled in Personal Accident Insurance for Students Pursuing Education and Research, please see the<br>blue Click "Procedure for Personal Accident Insurance for Students Pursuing Education and Research".                                                                               |

学生教育研究災害傷害保険に加入する方のうち、人文科学研究科、法学政治学研究科(法学政治学専攻)、経営 学研究科及びシステムデザイン研究科の方は、お手元に郵送される資料をご確認ください。理学研究科、都市環境 科学研究科及び法学政治学研究科(法曹養成専攻)の方は、別途開催いたしますガイダンスにて配付される資料を ご確認ください。人間健康科学研究科の方は、医療・福祉系の学生を対象とした保険「Will」への加入を推奨しており ます。詳しくは荒川キャンパス学生担当までお問い合わせください。

# (7) 授業料振替口座登録

| 授業料振替口座登録 / Bank account registration for tuition fee transfer                                                                                                    |
|----------------------------------------------------------------------------------------------------|
| 手続する<br>Register ・                                                                                                    |
| こちらから授業科の引き落としを行う振替口座の登録を行ってください。<br>毎月第 3 日曜日の 0時~6時は定期メンテナンスの為利用できません。<br>Please register here for a transfer account which tuition fees will be debited.<br>Service is not available from 0:00 to 6:00 on the third Sunday of every month due to scheduled<br>maintenance. |

『手続する』ボタンをクリックし、授業料振替口座の登録画面に進んでください。

授業料は、原則、口座振替(引き落とし)でお支払いいただきます。入学手続期間の最終日までに、必ず振替口座の 登録を行ってください。なお、登録の際は WEB 登録ページ内の『注意事項』及び『手続マニュアル』をご確認の上、手続 を行ってください。諸事情により口座登録ができない場合、又は登録したい口座が WEB 登録に対応していない場合 は、本サイトからの登録は不要です。

※WEB 口座登録には、学修番号が必要です。学修番号を確認の上、登録作業を行ってください。

※『手続きする』ボタンから登録後も、入学手続メニュー上の表示は変わりません。WEB 登録ページで、『口座登録が 完了しました。』という画面が表示されたら登録完了です。『最初からやり直してください。』という表示が出たら、始め からやり直してください。

※登録したい口座が WEB 登録に対応していない場合、紙媒体(預金口座振替依頼書)での登録が可能ですので、下 記問い合わせ先までご連絡ください。

※P.4③入学料の減免③「その他の免除対象者の方」の内、授業料についても自身で納付しない方については、振替ロ 座の登録は不要です。登録せずに次へ進んでください。

問合せ先:会計管理課 資金管理係 (TEL:042-677-1111(代表)内線:1046)

以上(1)~(7)がすべて完了すると、入学手続サイト上の登録が完了となります。以下の手続きを行う方は、P.25 以降 で提出書類の詳細を確認してください。

・入学料の返還請求対象者

・入学料の「都民の認定」を受ける方

・氏名・住所に「シフト JIS」範囲外の文字の使用を希望する方、文字数オーバーのため入力欄に氏名が入りきらない方

・外国籍の方で住民票に記載されている通称名の使用を希望する方

・保証人が日本国外在住のため、日本国内連絡先人を届け出る方

# 3. 書類の記入方法 ※各書類の提出対象者のみ

# (1) 返還請求書 兼 支払金口座振替依頼書

入学料の返還請求対象者(詳細は P.2 参照)は、本学 HP(<u>https://kyomu.jim.tmu.ac.jp/daigakuintetsuduki.html</u>)か ら様式をダウンロードしてください。

|     | _ |   |   |   |    |   |   |   |   |
|-----|---|---|---|---|----|---|---|---|---|
|     |   |   |   |   |    |   | - |   |   |
|     | - |   | - |   | 12 | - | _ |   |   |
| 1.1 |   | _ | _ | - |    | - | - |   | 4 |
|     |   |   |   |   |    |   | - | - |   |

#### 返還請求書 兼 支払金口座振替依頼書

XXXX年XX月XX日

東京都公立大学法人 理事長 殿

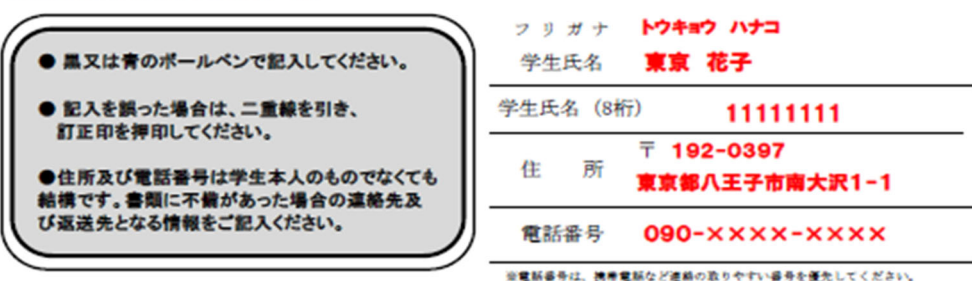

※電動会サは、携帯電動など運動の取りやすい会サを使たしてください。 確範のため電話をかけることがあります。(土日祝日を除く早日9時以降17時まで)

下記のとおり、入学料の返還を請求します。

|    | 請求金額                                | ※納作                              | すした                  | :入学                  | *    | ס<br>ו            | 金額を                 | 記                | גו               | π                     | < 1                 | Éð                | い                 | •              |              |            |
|----|-------------------------------------|----------------------------------|----------------------|----------------------|------|-------------------|---------------------|------------------|------------------|-----------------------|---------------------|-------------------|-------------------|----------------|--------------|------------|
|    | 請求理由                                | 入学手                              | 手続き                  | を行れ                  | 07   | なか                | ったた                 | ø                | ゆうち              | よ銀行                   | の場合                 | it.               |                   |                |              |            |
|    | 金融機関名                               | ,                                | \ <b>王</b> 子         |                      | (    | 銀行信用              |                     | ♪<br>●<br>●<br>● | 漠数<br>不明(<br>記入) | 手3桁の<br>の場合に<br>してくださ | の店番号<br>ま、記号<br>さい。 | 1212              | 横を                | いだお            | r            | J          |
|    | 支店名                                 |                                  | 第大沢                  | V                    | (    | 支店                | ) н                 | 優所               |                  | 9).<br>(38)           | 潘号<br>入不要           |                   |                   |                |              | V          |
| 振込 | <u>預金種別</u><br>(鉄当に〇)               | 普通                               | ¥                    | 隆                    |      | F                 | 1座番号<br>(右づめ)       |                  | 9                | 8                     | 7                   | 6                 | 5                 |                | 4            | 3          |
| 指定 | ゆうちょ銀行指)<br>※1 下1桁の「1」<br>※2 ハイフン「- | 定で漢数字3ケ<br>  は固定番号の<br>-] の次の1桁の | タの店名<br>ため、あ<br>数字がな | が不明の<br>らかじめ<br>い場合す | の場われ | 合は、<br>載して<br>ります | 下記の欄<br>Cいます。<br>た。 | に記り              | 子・香              | 号を置                   | スレ                  | てくた               | どさい               | <b>`</b> -     |              |            |
|    | 記号                                  |                                  |                      |                      | -    | 崇2                | 番号                  |                  |                  |                       |                     |                   |                   |                |              | 301<br>1   |
| 座  | ロ カナ氏名<br>座                         | 17417 9                          | <b>D</b> 7           |                      |      |                   |                     |                  | -                | 名裁さわり                 | 人(if)<br>せん。<br>に記入 | の記)<br>麦紙湯        | 人がな<br>長の名<br>くださ | いと<br>親人<br>い。 | 振込<br>の記     | みがで<br>載のと |
|    | <sup>名</sup><br>義<br>氏名             | 東京太                              | <b>#</b>             |                      |      |                   |                     |                  |                  | (波通して                 | は、新<br>は、新<br>くださ   | 8歳人<br>歳の。<br>い。) | の記録               | 民が371<br>7か77  | \$775<br>575 | で記入        |
|    | 学生との関係                              | × #                              | + ~                  | の他(                  |      |                   |                     | ) <              | -                | 学生本。                  | 人の口                 | 座を指<br>よ不要        | 定する<br>です。        | 5場合            | 112.         |            |

注意事項

・口座名義が学生と異なる場合は、学生との関係欄を記入してください。

・振込可能な金融機関は、銀行・郵便局(ゆうちょ銀行)・信用金庫・信用組合・農業協同組合です。
 外国銀行への振込みはできませんのでご注意ください。

 ・会計管理課で書類を受領後、概ね4週間で指定の口座へ返還します。書類に不備等がある場合は、 返還が遅れることがあります。

<送付先> 〒192-0397 東京都八王子市南大沢1-1 東京都公立大学法人 総務部会計管理課資金管理係 入学料返還担当 電話:042-677-1111 (代表)

## (2) 住民票記載事項証明書

入学料の「都民の認定」を受ける場合、必ず提出してください。(「都民の認定」については、P.2の記載内容を必ず確認してください。)様式は、入学する研究科によって配布方法が異なります。

- ·人文科学研究科、法学政治学研究科(法学政治学専攻)、経営学研究科
  - …合格通知書とともに郵送されます。

※本学指定の用紙が不足した場合は、必要枚数をコピーしてお使いください

·法学政治学研究科(法曹養成専攻)、理学研究科、都市環境科学研究科、人間健康科学研究科

…本学 HP(<u>https://kyomu.jim.tmu.ac.jp/daigakuintetsuduki.html</u>)から様式をダウンロードしてください。

- ① 学修番号は、マイページの『入学手続>入学手続選択画面』から確認してください。
- ② 『当区市町村の住民となった日』の証明を受けているかを確認してください。 ※転入・転出日は、当該区市町村に確認し、記入の上証明してもらってください。
- ③ 丁目、番地等の記載は省略できませんので、ご注意ください(ハイフン不可)。
- ④ 下部の『(証明を受けた)年月日』、『区市町村名』、『(区市町村の)印』欄に必ず証明を受けてください。

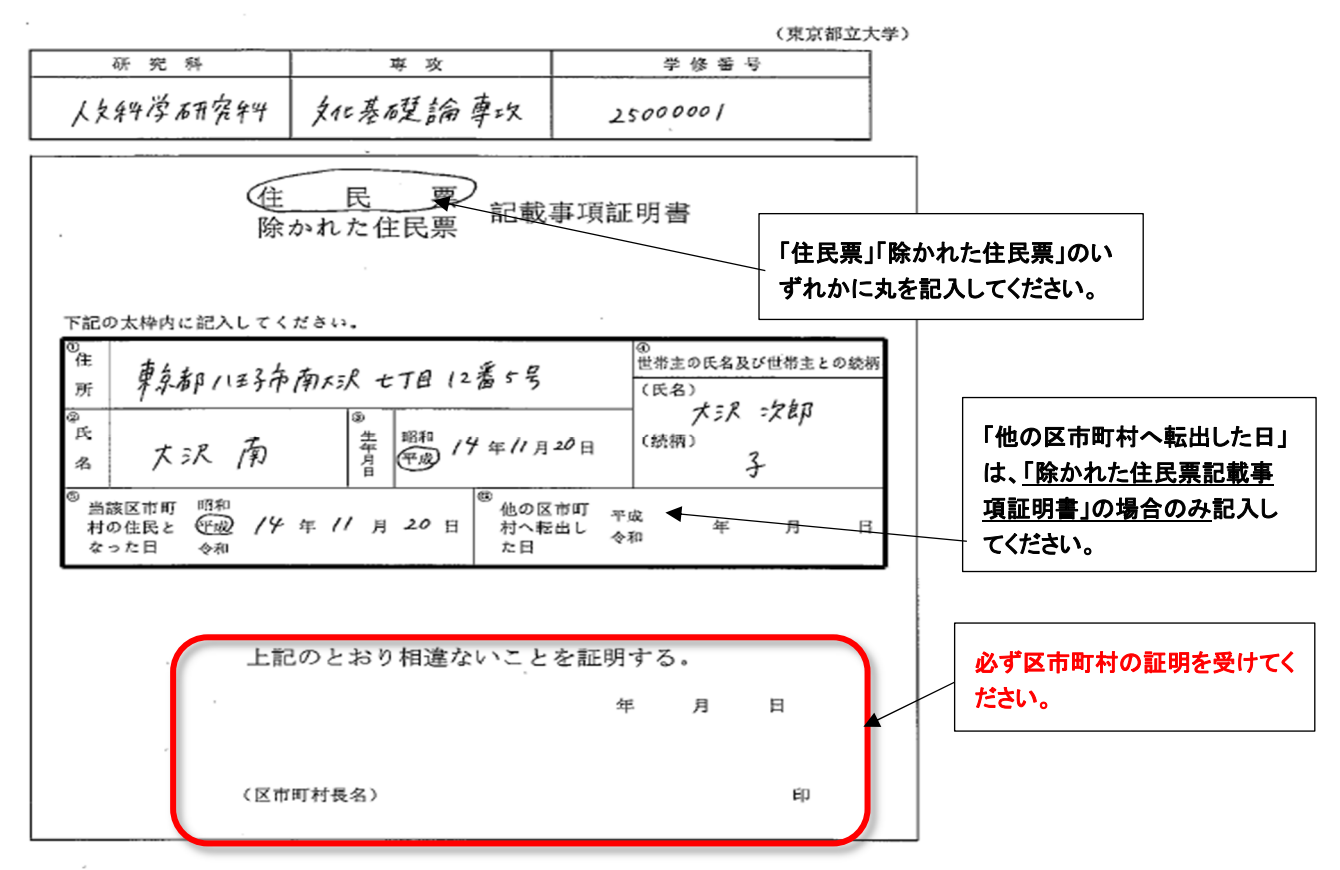

#### 【記入上の注意】

・2024年4月1日以前から転居することなく、都内同一住所に居住している方

「住民票」を丸で囲み、<u>太枠内①~⑤</u>に記入し、区市町村で証明を受けてください。

<u>・2024年4月1日以前から都内に居住しているが、2024年4月1日以降に都内で転居した方</u>

<u>以下の複数の『住民票記載事項証明書』が必要です。</u> 〇現住所について…「住民票」を丸で囲み、<u>太枠内①~⑤</u>に記入したもの 〇以前の住所について…「除かれた住民票」を丸で囲み、<u>太枠内①~⑤</u>に記入したもの 各証明書について、それぞれの区市町村で証明を受けてください。

| <2024 年4月1日以降に都内で転居した場合の例>                                            |                                                             |                                                         |  |  |  |  |  |
|-----------------------------------------------------------------------|-------------------------------------------------------------|---------------------------------------------------------|--|--|--|--|--|
| 2024 年                                                                |                                                             | 2025 年                                                  |  |  |  |  |  |
| 4月1日                                                                  | 8月1日                                                        | 4月1日(入学日)                                               |  |  |  |  |  |
| ①新宿区に居住 $\Rightarrow \Rightarrow \Rightarrow \Rightarrow \Rightarrow$ | 転<br>居<br>$2$ 八王子市に居住 $\Rightarrow \Rightarrow \Rightarrow$ | $\Rightarrow$ $\Rightarrow$ $\Rightarrow$ $\Rightarrow$ |  |  |  |  |  |
| ①の期間                                                                  | ②の<br>期間                                                    |                                                         |  |  |  |  |  |
| 『除かれた住民票記載事項証明書』                                                      | 『住民票記載事項証明書』                                                |                                                         |  |  |  |  |  |

## (3) 特殊漢字·文字数超過申告書

入学手続画面で登録した氏名及び住所について、「シフト JIS」範囲外の文字の使用を希望される場合や、文字数オ ーバーのため入力欄に氏名が入りきらなかった場合は、『特殊漢字・文字数超過申告書』で申請してください。様式は、 本学 HP(<u>https://kyomu.jim.tmu.ac.jp/daigakuintetsuduki.html</u>)からダウンロードしてください。 ※ご希望の文字が本学システムで使用できない文字の場合、あて字やカタカナになることがあります。

※ご希望の文字が本学システムで使用できない文字数の場合、大学からご連絡させていただくことがあります。

#### (例①)「山田 アンジェリーナ」が文字数超過で入力できない場合

#### 〇本人氏名の修正

|      | 入学手続サイトに登録した氏名 | 修正後の氏名     |
|------|----------------|------------|
| 漢字氏名 | 山田 アンラッキリ      | 山田 アンラダイーナ |
| 力ナ氏名 |                |            |
| 英字氏名 |                |            |

#### (例②)「高木 太郎」がシフト JIS 範囲外のため入力できない場合

〇本人氏名の修正

|      | 入学手続サイトに登録した氏名 | 修正後の氏名 |
|------|----------------|--------|
| 漢字氏名 | 高木 太郎          | 高木 太郎  |
| 力ナ氏名 | 3              |        |
| 英字氏名 |                |        |

## (4) 通称名使用申請書

外国籍の方で住民票に記載されている通称名の使用を希望する方(詳細は P.9~10 参照)は、『通称名使用申請書』 及び『住民票の写し』(区市町村長発行)の原本(コピー不可)または『住民票記載事項証明書(通称名申請用様式)』を 提出してください。様式は、本学 HP(<u>https://kyomu.jim.tmu.ac.jp/daigakuintetsuduki.html</u>)からダウンロードしてください。

# (5) 保証人(日本国外)・日本国内連絡先人同意書

保証人が日本国外在住のため、日本国内連絡先人を届け出る方<u>は、『保証人(日本国外)・日本国内連絡先人同意</u> <u>書』を提出してください。</u>様式は、本学 HP(<u>https://kyomu.jim.tmu.ac.jp/daigakuintetsuduki.html</u>)からダウンロードして ください。(保証人と日本国内連絡先人の詳細については、P.15 を確認してください。)

# 4. 問合せ先

## 受付時間:土日祝祭日を除く平日9時~17時(12時30分~13時30分を除く)

## 〇各研究科問合せ先

| 研究科      | 電話番号(直通)         |              |  |  |
|----------|------------------|--------------|--|--|
| 人文科学研    | 042-677-2053     |              |  |  |
| 法学政治学研究科 | 法学政治学研究科 法学政治学専攻 |              |  |  |
|          | 03-3536-7756     |              |  |  |
| 経営学研究    | 042-677-2303     |              |  |  |
| 理学研究     | 042-677-2444     |              |  |  |
| 都市環境科学   | 042-677-2694     |              |  |  |
| 人間健康科学   | 研究科              | 03-3819-7124 |  |  |

# 〇その他の問合せ先

| 内容                | 問合せ先              | 電話番号(直通)     |
|-------------------|-------------------|--------------|
| 授業料振替口座 WEB 登録    | 総務部会計管理課<br>資金管理係 | 042-677-2022 |
| 学生教育研究災害傷害保険      | 東京都立大学管理部         | 042-677-2372 |
| 入学料の減免(本学独自の減免制度) | 学生課               | 042-677-2373 |